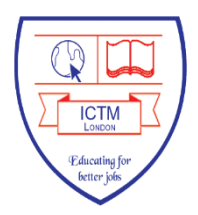

# Guidance for students logging in to the ICON VLE, and Submitting work via Turnitin

### 1. Login to the College VLE to access your courses

#### Step1

Login to the college VLE (Moodle) site through URL <u>www.iconcollege.ac.uk</u> or direct via URL <u>http://icon.moodle.webanywhere.co.uk</u>.

#### Fig 1

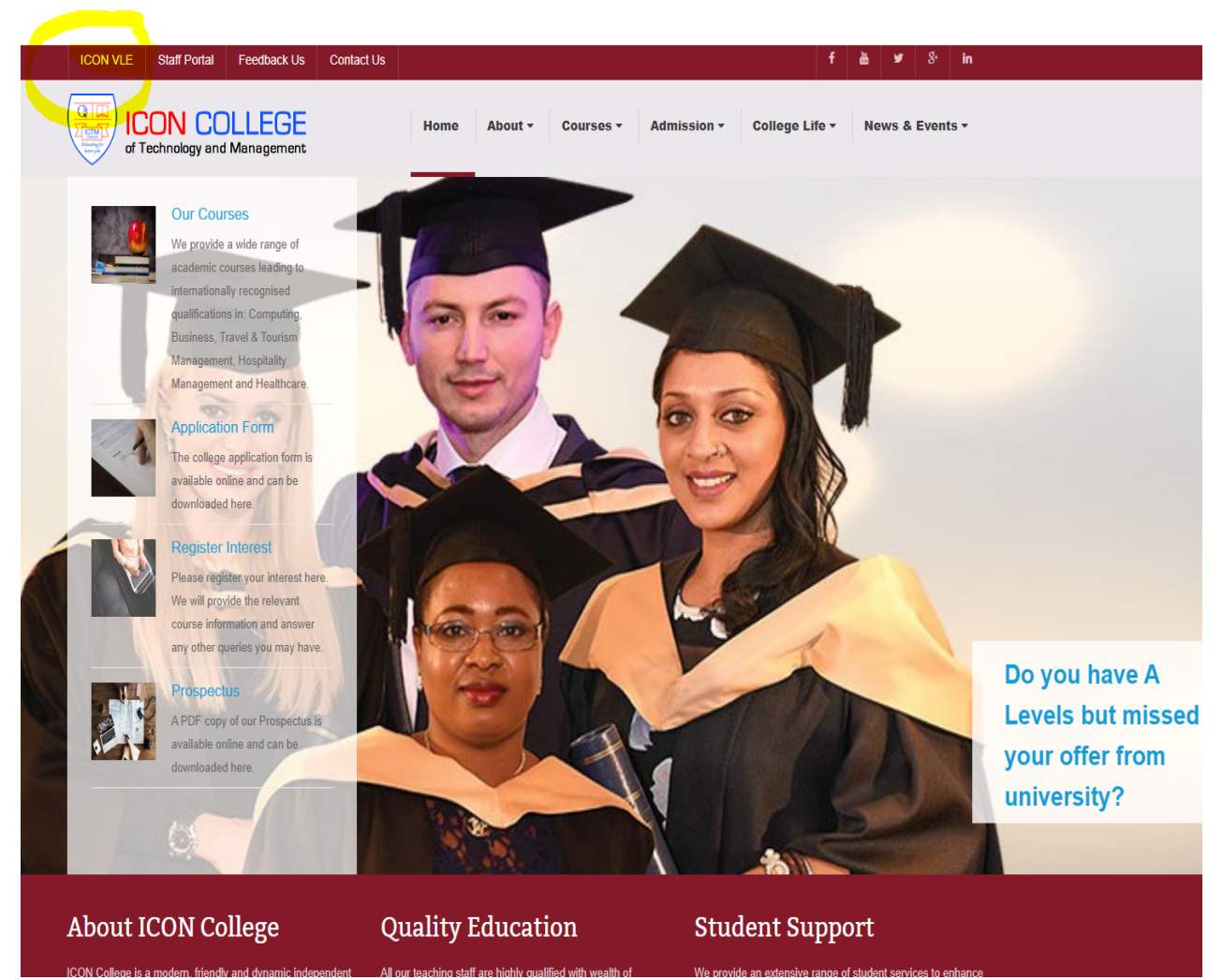

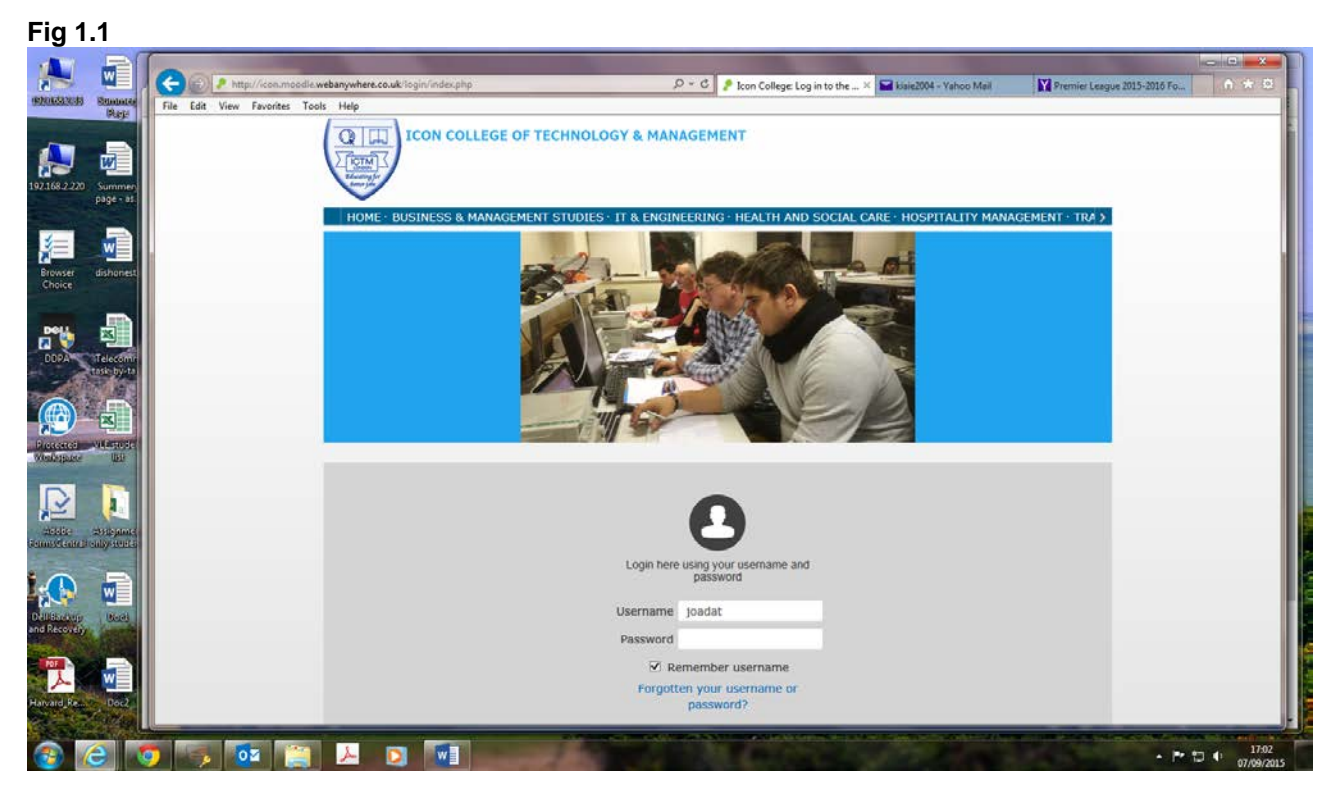

#### Step 2

Enter your username and password:

## Username: Your student ID Password: 1234

After this first login you will be asked to change your password.

| 1 (- (-) 🤌 http:/ | /icon.moodle.webanywhere.co.uk/login/change_password.php                                                                                                    | D - C P Change password                       | × 🖬 kisie2004 - Yahoo Mail  | Hot football transfer gossip: C |
|-------------------|----------------------------------------------------------------------------------------------------|-----------------------------------------------|-----------------------------|---------------------------------|
| File Edit View F  | avorites Tools Help                                                                                                    |                                               |                             |                                 |
| 200 I             |                                                                                                    |                                               |                             |                                 |
| Painter           | ICON COLLEGE OF TH                                                                                                    | ECHNOLOGY & MANAGEMENT                        |                             |                                 |
| 1                 | X MERCEN J                                                                                                    |                                               | Mary term for the           | and in the Late Casely          |
|                   | and the second second se |                                               | Tour are logg               | en in its (Loia Cook).          |
|                   |                                                                                                    |                                               |                             | Log out                         |
|                   | HOME · BUSINESS & MANAGEMENT                                                                                                    | STUDIES - IT & ENGINEERING - HEALTH AND SOC   | TAL CARE · HOSPITALITY MAN/ | AGEMENT + TRA >                 |
|                   | Home / Dashboard / Preferences / User                                                                                                    | account / Change password                     |                             |                                 |
|                   | Code of Conduct                                                                                                    |                                               |                             |                                 |
|                   | NAVIGATION                                                                                                    |                                               |                             |                                 |
|                   | Y                                                                                                    | ou must change your password to proceed.      |                             |                                 |
|                   | Home<br>Dathboard                                                                                                    |                                               |                             |                                 |
|                   | ▶ Home Ch                                                                                                    | ange password                                 |                             |                                 |
|                   | Courses                                                                                                    |                                               |                             |                                 |
|                   |                                                                                                    | Username Iola                                 |                             |                                 |
|                   | MAIN MENU                                                                                                    | ment pacewords                                |                             |                                 |
|                   | Site news                                                                                                    | item password                                 |                             | (i                              |
|                   | England Bank Holidays                                                                                                    | New password                                  |                             |                                 |
|                   | ECON College Campus                                                                                                    |                                               |                             |                                 |
|                   | Calendar                                                                                                    | New password                                  |                             |                                 |
|                   | Class Time-Table All                                                                                                    | (again)*                                      |                             |                                 |
|                   | Programmes for May 2015                                                                                                    | Save changes                                  |                             |                                 |
|                   | Programmes for February 2015                                                                                                    | Control on Control of Control of Control      |                             |                                 |
|                   | Exam timetable - all The                                                                                                    | re are required fields in this form marked *. |                             |                                 |
|                   | Session                                                                                                    |                                               |                             |                                 |
|                   | Presentation Timetable for                                                                                                    |                                               |                             |                                 |
| 8 WOR             | September 2014 Session                                                                                                    |                                               |                             |                                 |

You will then be directed to the College VLE site.

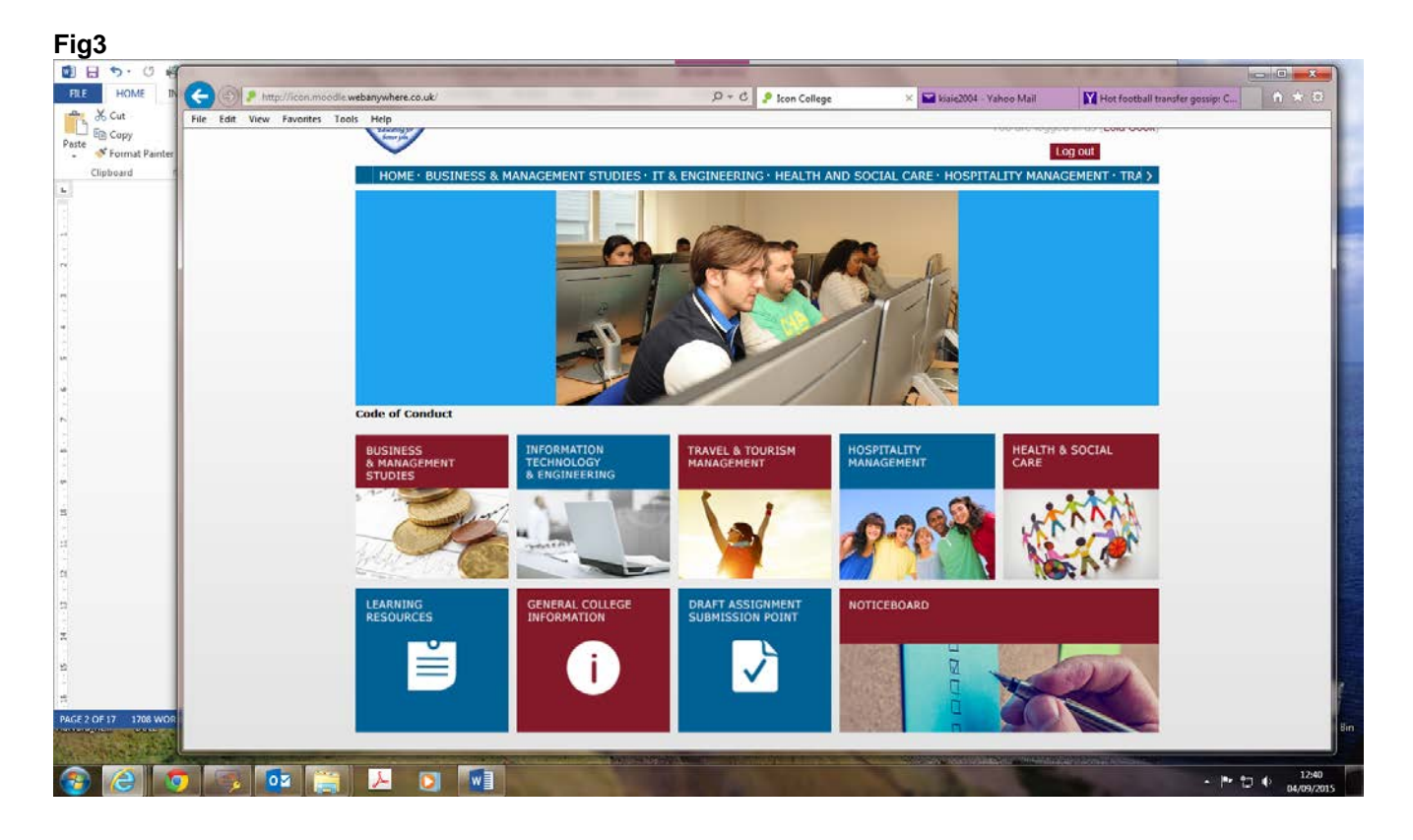

If you forget your password you can reset it yourself as it is shown below. Click on lost (forgotten) password tab on the home page of ICON College website (top right corner):

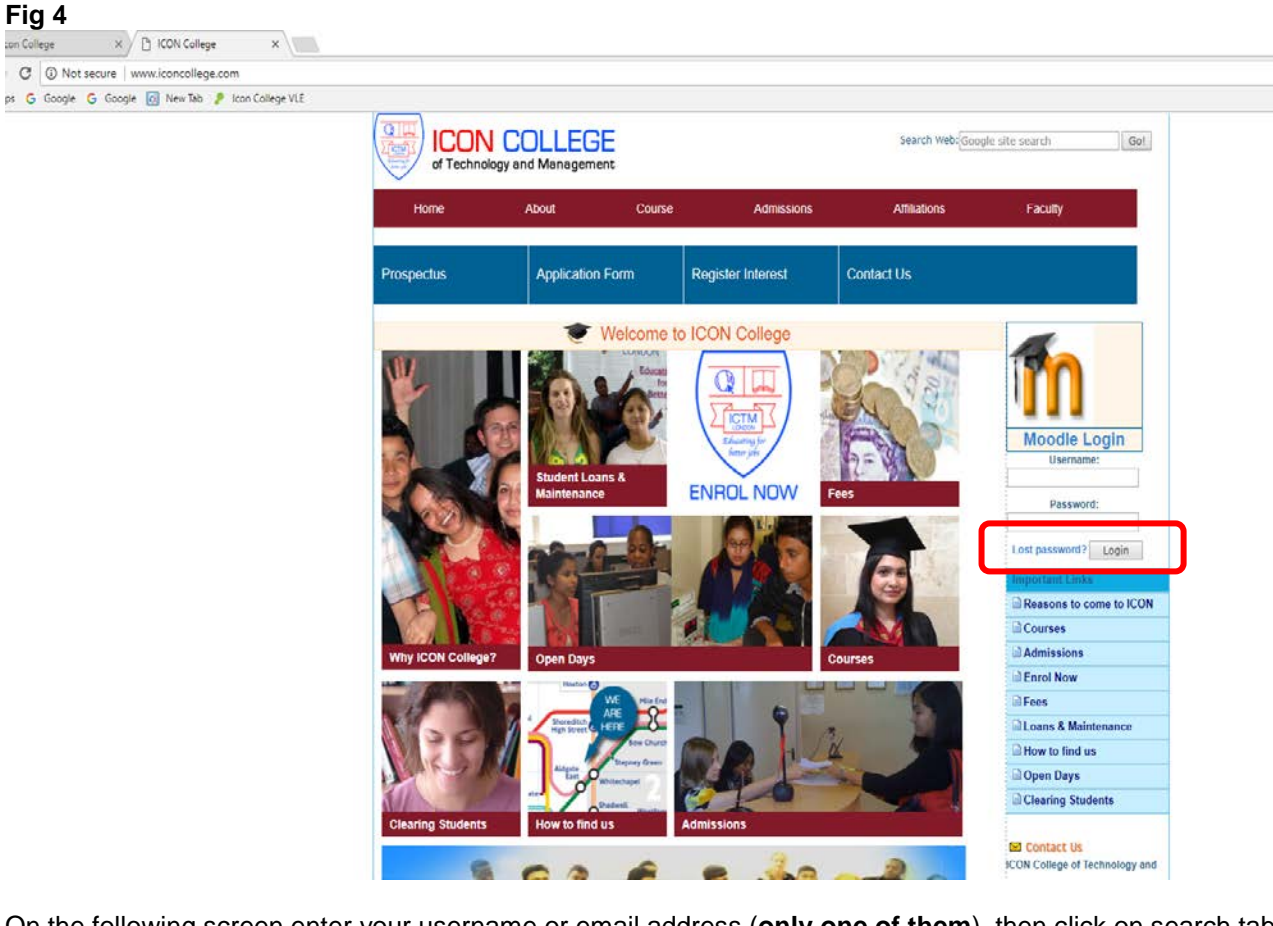

On the following screen enter your username or email address (only one of them), then click on search tab.

| Fig 5                                       |                                                                     |                                                                                                    |                                |                                 |                    |
|---------------------------------------------|---------------------------------------------------------------------|----------------------------------------------------------------------------------------------------|--------------------------------|---------------------------------|--------------------|
| 💉 💼                                         | COP / http://conumoodie.webanywhere.co.uk/login/forgot_password.php | 🔎 – 🖒 🤌 Forgotten password                                                                                                    | × 🖬 kisie2004 - Yahoo Mail     | Hot football transfer gessip: C | ×                  |
| 192368.2220 Summery<br>page - at            | File Edit View Favorites Tools Help                                 | F TECHNOLOGY & MANAGEMENT                                                                                                    | 'n                             | au are not logged in.<br>Log in |                    |
|                                             | HOME * BUSINESS & MANAGEM<br>Home / Log in / Forgotten password     | IENT STUDIES · IT & ENGINEERING · HEALTH AND SOCIAL                                                                                                    | L CARE · HOSPITALITY MAN       | AGEMENT · TRA >                 |                    |
| Browser dishonesty<br>Choice                | Code of Conduct                                                     |                                                                                                    |                                |                                 |                    |
| DOPA Telecomm                               |                                                                     | To reset your password, submit your username or your e<br>address below. If we can find you in the database, an em<br>be sent to your email address, with instructions how to g<br>again. | mail<br>nail will<br>et access |                                 |                    |
|                                             | Search by username                                                  |                                                                                                    |                                |                                 |                    |
| Disconcel villatio denti-<br>Weak-space Usi | Username                                                            | Search                                                                                                    |                                |                                 |                    |
|                                             | Search by email addre                                               | 255                                                                                                    |                                |                                 |                    |
| Come of come of completeness                | Email address                                                       |                                                                                                    |                                |                                 |                    |
| DHITBACKUP<br>And Recovery                  |                                                                     | Search                                                                                                    |                                |                                 |                    |
| Harvard Re                                  |                                                                     |                                                                                                    |                                |                                 |                    |
|                                             | -<br>                                                               |                                                                                                    |                                | • <b>P</b> 1                    | 1242<br>04/09/2015 |

You will receive an immediate email asking you to authenticate that you are the account holder and want to change your password, by confirming the email (Fig 6) the new screen (Fig 7) will appear, then you can change your password.

| Mail     News     Spot     Finance     Style     Cell       Mail     News     Spot     Finance     Style     Cell       Mail     News     Spot     Finance     Style     Cell       Mail     News     Spot     Finance     Style     Cell       Mail     News     Spot     Finance     Style     Cell | 2.rand=behe1nvokt6eq#936619142<br>Iebrity Weather Screen Answers                                                                                                    | Flickr Mobile More -                                                                                                    | Search web                                                                                                    |                                                                                                    | ☆ =                                                                                                    |
|----------------------------------------------------------------------------------------------------|----------------------------------------------------------------------------------------------------|----------------------------------------------------------------------------------------------------|----------------------------------------------------------------------------------------------------|----------------------------------------------------------------------------------------------------|----------------------------------------------------------------------------------------------------|
| ANL<br>Scarch<br>E ⊖ II<br>★ ≪ → II Delete II Move                                                                                                    |                                                                                                    | Search Mail                                                                                                    | Search web                                                                                                    |                                                                                                    |                                                                                                    |
| ₽ 0 10 ★ ★ → 10 Delete 10 Move                                                                                                    |                                                                                                    |                                                                                                    |                                                                                                    | ff Hom                                                                                                    | e 🖸 Mo 🗘                                                                                                    |
| ★ ≪ →                                                                                                    |                                                                                                    |                                                                                                    |                                                                                                    |                                                                                                    |                                                                                                    |
| -                                                                                                    | 🗸 😵 Spam 🖌 🚥 More 🗸                                                                                                    |                                                                                                    | + ↓ ×                                                                                                    | JOLLYCHIC                                                                                                    |                                                                                                    |
| Icon College: Password rese                                                                                                    | t request                                                                                                    |                                                                                                    | - 17                                                                                                    | A A                                                                                                    | very 140+                                                                                                    |
| <ul> <li>Webanywhere</li> <li>To Lola Cook</li> </ul>                                                                                                    |                                                                                                    |                                                                                                    | Today at 12:52 PM                                                                                                    | 40                                                                                                    | £27                                                                                                    |
| Hi Lola,<br>A password reset was requested for y                                                                                                    | your account 'Iola' at Icon College.                                                                                                    |                                                                                                    |                                                                                                    |                                                                                                    | Special Offer<br>Today Only!                                                                                                    |
| To confirm this request and set a part<br>go to the following web address:<br>http://non.moodle.webamywhere.co.<br>(This link is valid for 80 minutes from<br>requested)                                                                                                    | a passeout for your account plasse<br>uk/login/forgot_password.php?token=R5Mi4T2Pj<br>the time this reset was first                                                                                                    | SZQIBNOXXSexIMSQUBLAL                                                                                                    |                                                                                                    | W                                                                                                    |                                                                                                    |
| If this password reset was not requer<br>hass If you need help, please contact the s<br>webanywhere<br>ITED helderik Ørebanywhere.co.uk<br>http://helpdesk.webanywhere.co.uk                                                                                                    | ted by you, no action is needed.                                                                                                    |                                                                                                    |                                                                                                    |                                                                                                    |                                                                                                    |
| Reply, Reply all or Forward   More                                                                                                    |                                                                                                    |                                                                                                    |                                                                                                    |                                                                                                    |                                                                                                    |
| Click to Reply All                                                                                                    |                                                                                                    |                                                                                                    |                                                                                                    |                                                                                                    |                                                                                                    |
| i dit                                                                                                    | To Lela Ceek Hi Lola, A password reset was requested for  yo to the following web address: http://cor.moodle.wsbarrywhere.co. (This link is valid for 30 minutes from requested). If this password reset was not reque: If you need help, please contact the  Webarrywhere Hit Do I and I and I and I and I and I and I and Hit Do I and I and I and I and I and Reply, Reply all or Forward   More te Ctck to Septy All | To Lola Cook Hi Lola, A passed of sext was requested for your account lolar at loon College. To coolime this sequent and set a new possessed for your account plants go to the following web address: <a href="http://con.moodle.webanywhere.co.wk/doint/orgot_passessed">http://con.moodle.webanywhere.co.wk/doint/orgot_passessed pho_tloken=R5M4TZD; (This link is valid for 20 minutes from the time this reset was first requested) If this password reset was not requested by you, no action is needed. If you need help, please contact the site administrator, Webanywhere help-deix&amp;/webanywhere.co.wk http://help-deixk.webanywhere.co.wk http://help-deixk.webanywhere.co.wk http://help-d</a> | To Lola Ceok  Fi Lola,  A password reset was requested for your account lola' at loon College.  To confirm this request, and set a new possword for your account interest go to the following web address:  Intro/roorunoodle.webarywhere.co.wk/logn/forgot_possword.php?token=REMM#T25V2g3bnDXX8asTM5OEB1AL (This link is valid for a 00 minutes from the time this reset was first requested)  If this password reset was not requested by you, no action is needed.  If you need help, please contact the site administrator,  Webanywhere help/stell Stretburywhere.co.wk http://telpdesk.webanywhere.co.wk http://telpdesk.webanywhere.co.wk http:/telpdesk.webanywhere.co.wk http:/telpdesk.webanywhere.co.wk http:/telpdesk | To Lefa Ceok  Ki Lola,  A password next was requested for your account follows.  To common the result was requested for your account cleans go to the following web address:  http://commondie.mebenywhere.co.wk.  http://commondie.mebenywhere.co.wk  http://sourced.help.please.contact the site administrator,  Webanywhere  helpdark.Bwebanywhere.co.wk  http://sourced.help.please.contact the site administrator,  Webanywhere  helpdark.Bwebanywhere.co.wk  http://sourced.help.please.contact the site administrator,  Webanywhere  helpdark.Bwebanywhere.co.wk  http://sourced.help.please.contact the site administrator,  Webanywhere  helpdark.Bwebanywhere.co.wk  http://sourced.help.please.contact the site administrator,  Circk to Septy All | To Lefa Cook  Ki Lola,  A password reset was requested for your account lolar at Icon College.  To the following web address:  http://conmodel.webenywhere.couk/logun/forgot.password.php1token=85M4T2B/Cg18bn0XX9sTM5Q8B3MC (This link is valid for 00 minutes from the time this reset was first requested)  Hits:  Hits: Password reset was not requested by you, no action is needed.  Hyou need help, please contact the site administrator,  Webanywhere  Hits: Mebanywhere.couk  Hits://telpideix.webanywhere.couk  Reply, Reply all or Forward   More  Crick to Reply All |

| . 0                                                                                                    |                                                                                                    |                                             |      |
|----------------------------------------------------------------------------------------------------|----------------------------------------------------------------------------------------------------|---------------------------------------------|------|
| DME Home Administ                                                                                                    | Vaboni U. X Mini Kala Angel Angel An |                                             |      |
| ~~ C []                                                                                                    | con.moodle.webanywhere.co.uk/login/Torgot_password.php?token=R5Mi412PjX2g3bnQXX9as1M5QEB3                                                                                                    | DrL                                         | Υ 5. |
| nat Paint                                                                                                    | TO LETT JCON COLLEGE OF TECHNOLOGY & MANAGEMENT                                                                                                    | You are not logged in                       |      |
| d                                                                                                    |                                                                                                    | Log in                                      |      |
|                                                                                                    | C. SALM -                                                                                                    |                                             |      |
|                                                                                                    |                                                                                                    |                                             |      |
|                                                                                                    | HOME · BUSINESS & MANAGEMENT STUDIES · IT & ENGINEERING · HEALTH AND SOC                                                                                                    | CIAL CARE · HOSPITALITY MANAGEMENT · TRAV > |      |
| 1                                                                                                    | Home / Log in / Forgotten password                                                                                                    |                                             |      |
|                                                                                                    | Code of Conduct                                                                                                    |                                             |      |
|                                                                                                    | Normal Association and an and a second second                                                                                                    | an all de 199 au                            |      |
|                                                                                                    | password".                                                                                                    | n dick Set                                  |      |
|                                                                                                    | Your new password will be saved, and you will be logg                                                                                                    | ed in.                                      |      |
|                                                                                                    | Set password                                                                                                    |                                             |      |
|                                                                                                    |                                                                                                    |                                             |      |
|                                                                                                    |                                                                                                    |                                             |      |
|                                                                                                    | usemanie Iola                                                                                                    |                                             |      |
|                                                                                                    | New passwor                                                                                                    |                                             |      |
|                                                                                                    |                                                                                                    |                                             |      |
|                                                                                                    | New password (again * ****                                                                                                    |                                             |      |
|                                                                                                    |                                                                                                    |                                             |      |
|                                                                                                    | Save changes Cancel                                                                                                    |                                             |      |
|                                                                                                    | There are required fields in this form marked .                                                                                                    |                                             |      |
|                                                                                                    |                                                                                                    |                                             |      |
|                                                                                                    |                                                                                                    |                                             |      |
|                                                                                                    |                                                                                                    |                                             |      |
|                                                                                                    |                                                                                                    |                                             |      |
| 1723 W                                                                                                    |                                                                                                    |                                             |      |
| a the second second sec |                                                                                                    |                                             |      |

Once you changed your password, click on "Save changes" then you will be directed to the following Fig 8.

| Fig 8                                |                                                                 |                     |
|--------------------------------------|-----------------------------------------------------------------|---------------------|
|                                      | 🕞 mik 2005 + Yahoo Mal 🛛 🗴 🥊 This page should autom: 🗴          |                     |
| Cut & Cut                            | ← → C 🗋 icon.moodle.webanywhere.co.uk/login/forgot_password.php | ☆≡                  |
| Paste<br>* Format Paint<br>Clipboard | Your password has been set.                                     |                     |
| r.                                   | (Continue)                                                      |                     |
| 21<br>-<br>-                         |                                                                 |                     |
|                                      |                                                                 |                     |
| 2                                    |                                                                 |                     |
| #                                    |                                                                 |                     |
| 8                                    |                                                                 |                     |
| *                                    |                                                                 |                     |
| n                                    |                                                                 |                     |
| 2                                    |                                                                 |                     |
| 21                                   |                                                                 |                     |
|                                      |                                                                 |                     |
| PAGE 2 OF 16 0 OF 15                 |                                                                 |                     |
| and the state                        |                                                                 |                     |
| 🚳 (Ĉ 🛛                               |                                                                 | 13:17<br>04/09/2015 |

Click on continue, you will then be directed to the ICON VLE home page (Fig 3).

#### Step 3

Every semester we will enrol you in every <u>unit</u> you are studying. To find your units "Click on tile of your department" in the ICON VLE home page (IT & Engineering in this example).

**Note:** If you are not enrolled to any unit(s) that you are attending, inform the ICON VLE team immediately.

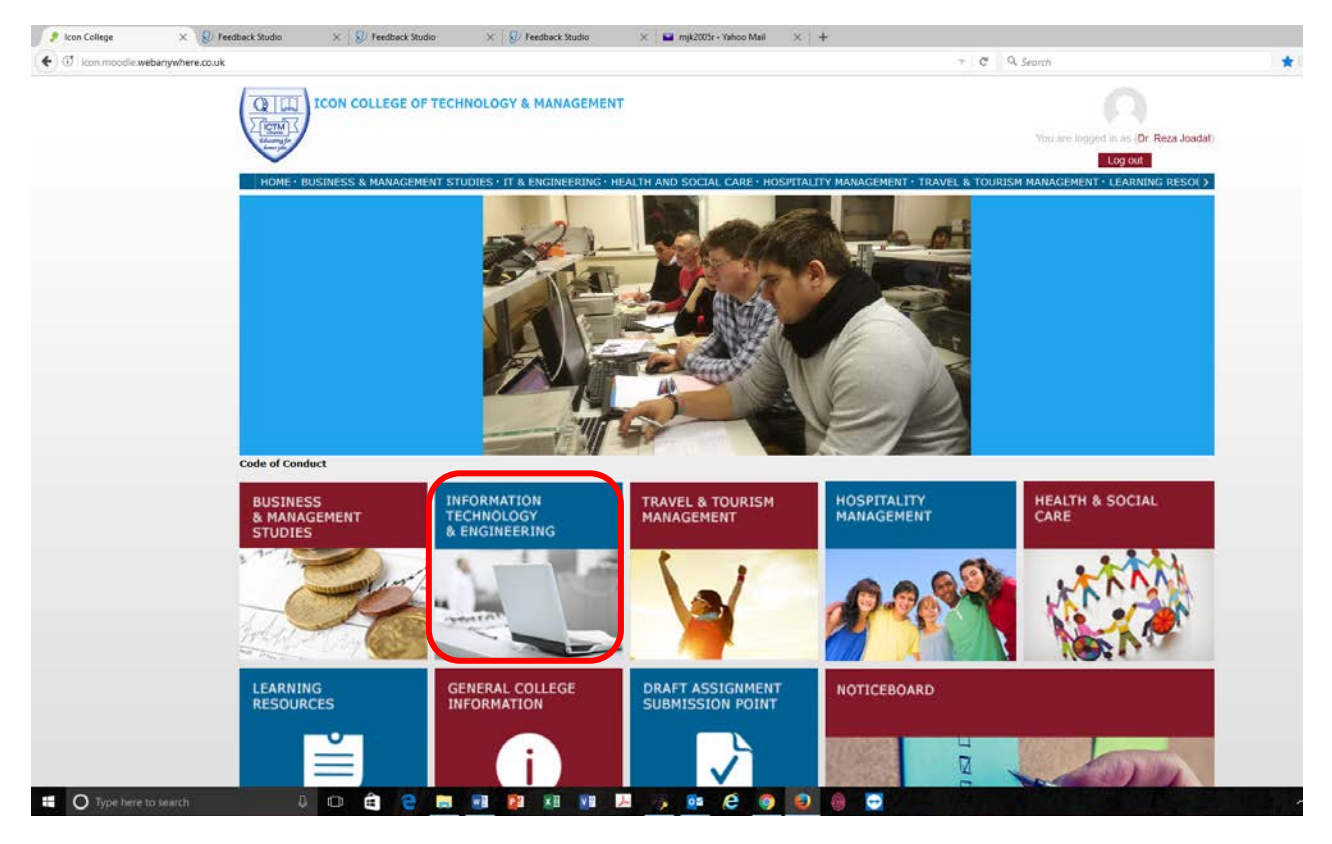

You will then be directed to the following page (Fig 9)

| Fig 9                                                                                                    |                                                                                                    |  |  |
|----------------------------------------------------------------------------------------------------|----------------------------------------------------------------------------------------------------|--|--|
| Phone IT and Express X                                                                                                    |                                                                                                    |  |  |
| C W loom noods websamywhere could course //daex.php/category.d=4                                                                                                    |                                                                                                    |  |  |
| ICON COLLEGE OF TECHNOLOGY & MANAGEMENT<br>HOME BUSINESS & MANAGEMENT STUDIES: IT & ENGINEERING - HEALTH AND SOCIAL CARE - HOSPITALITY MANAGEMENT - TRAVEL & TO<br>HOME / Courses / Subjects / IT and Engineering                                                                                                    | Dr. Reza Jaadati Yini ani koppid in an (<br>Bara<br>Bara<br>Bara<br>Jag adi<br>Itality MANAGEMENT - TRAVEL & TOURISM MANAGEMENT - LEANNING RESOUR > |  |  |
| Code of Conduct NAVIGATION Course of Subjects / IT and Engineering                                                                                                    | ntegories:                                                                                                    |  |  |
| Knowness     Courses     Courses     Subjects     Subjects     Pertai     Pertai                                                                                                    | Collapse all College Cange Campus<br>Collapse all College Academic<br>Called ar<br>Class Time-Table All<br>Courses for February and April<br>2017   |  |  |
| Carl Corr: IT and<br>Explorer: IT and<br>Explorer: I |                                                                                                    |  |  |
| No mesages nating<br>Messages                                                                                                    |                                                                                                    |  |  |
|                                                                                                    |                                                                                                    |  |  |
| 📫 💽 Type here to search 🔰 🖸 🛱 😭 😜 📾 📾 😰 📧 💷 🖉 🖉 🚱 🚱 🚱 🚱                                                                                                    |                                                                                                    |  |  |

Click on "Dashboard" you will then be directed to the following page(Fig 10)

#### Fig10

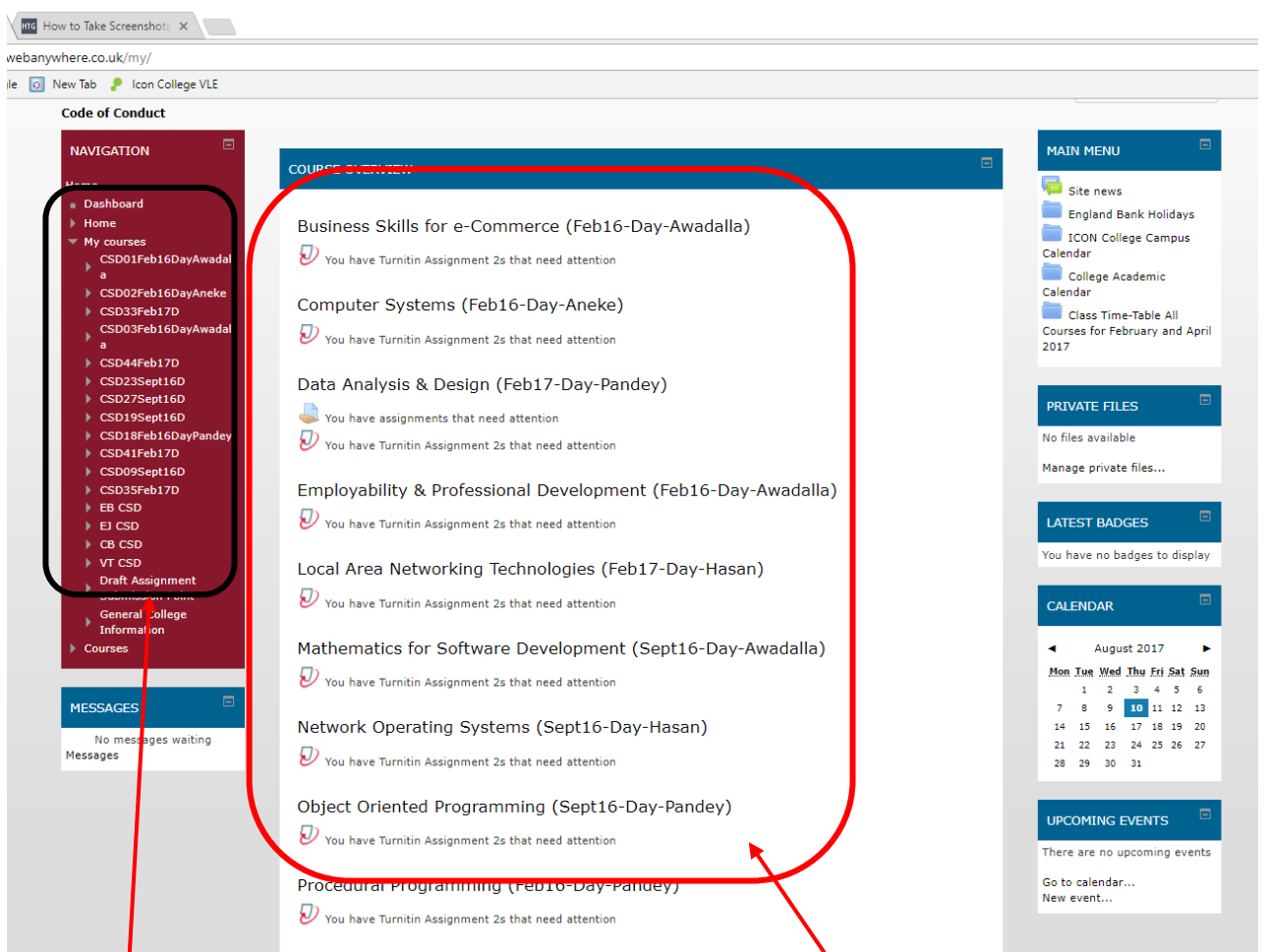

On the left hand side you will see your units with numbers and in the middle the units with tutors name.

By clicking on any units you will then be directed to your unit page, where you can have access to all your unit materials including course notes, assignment, etc. (Fig 11)

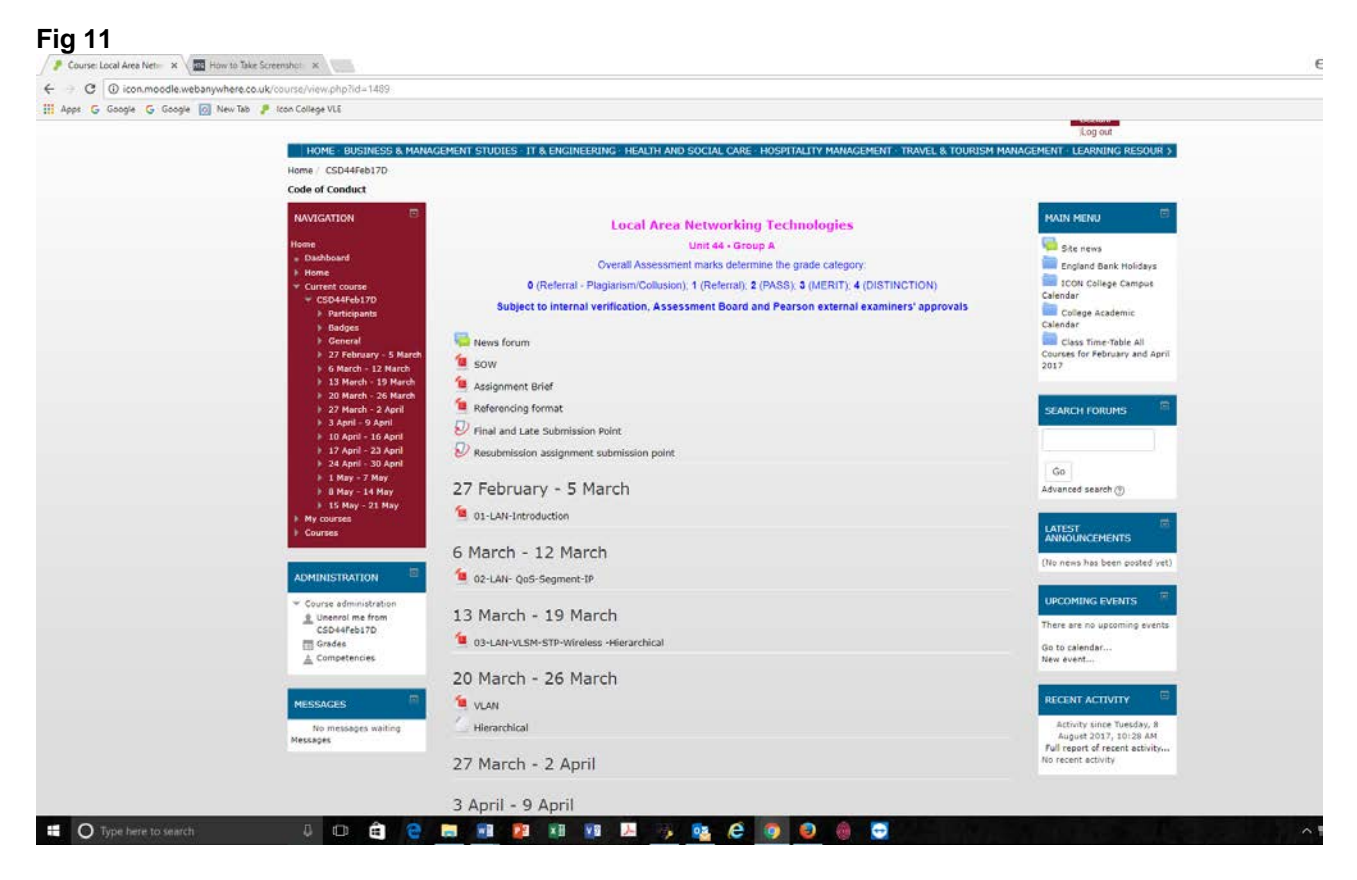

#### Step 4 How to communicate with your Tutor or peer student

Click on "Participats" you will then be directed to the following page(Fig 12) which shows the class tutor and list of students enrolled in this class

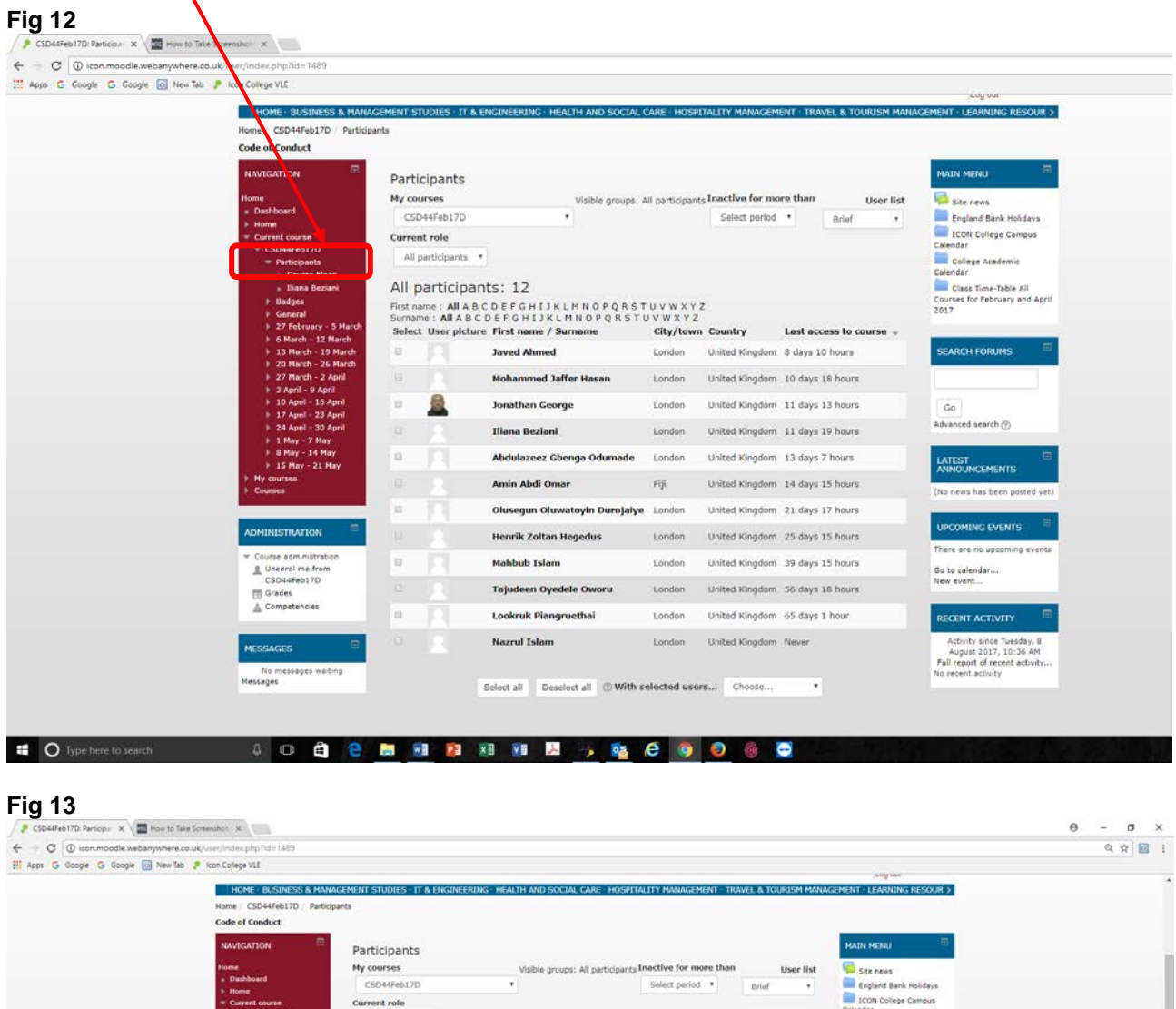

| Nome                                       | My courses                                | Visible groups: A                   | il participants I | sactive for mo  | re than             | User list     | Site news                                                                                                    |
|--------------------------------------------|-------------------------------------------|-------------------------------------|-------------------|-----------------|---------------------|---------------|----------------------------------------------------------------------------------------------------|
| Dashboard                                  | CSD44Feb17D                               | *                                   |                   | Select period   |                     | Brief T       | England Bank Holidays                                                                                                    |
| Current course                             | Current role                              |                                     |                   |                 |                     |               | CON College Campus                                                                                                    |
| - CSD44Feb17D                              | All easticleants                          |                                     |                   |                 |                     |               | Calendar                                                                                                    |
| · Participanta                             | All participants                          |                                     |                   |                 |                     |               | College Academic                                                                                                    |
| Course blogs     Tiana Detiani             | All participa                             | nte: 12                             |                   |                 |                     |               | Class Time Table 40                                                                                                    |
| Badors                                     | All participa                             | 11.5. 12                            |                   |                 |                     |               | Courses for February and April                                                                                                    |
| General                                    | First name : All A E<br>Surname : All A B | CDEFGHIJKLMNOPORST                  | UVWXYZ            |                 |                     |               | 2017                                                                                                    |
| 27 February - 5 Mars                       | Select User pictu                         | re First name / Surname             | City/town C       | ountry          | Last acces          | s to course 💄 |                                                                                                    |
| 6 March - 12 March                         |                                           |                                     |                   | S. N. 1         |                     |               | and a second second sec |
| 13 March - 19 March<br>20 March - 26 March |                                           | Javed Ahmed                         | London U          | nited Kingdom   | B days 10 !         | yours         | SEARCH FORUMS                                                                                                    |
| b 27 Narch - 2 April                       | 1 × 10                                    | Mohammed Jaffer Hasan               | London L          | nited Kinsdom   | 10 days 18          | hours         |                                                                                                    |
| 3 April - 9 April                          |                                           |                                     |                   |                 |                     |               |                                                                                                    |
| 10 April – 16 April                        |                                           | Jonathan George                     | London U          | nited Kingdom   | 11 days 13          | hours         | Go                                                                                                    |
| 17 April - 23 April<br>24 April - 20 April |                                           |                                     |                   |                 |                     |               | Advanced search (%)                                                                                                    |
| 1 May - 7 May                              | 1940 - 2-40                               | Iliana Beziani                      | London U          | nited Kingdom   | 11 days 19          | hours         | - Contraction of the second second second second second second second second second second second second second                                                                                                    |
| 8 May - 14 May                             | A 173                                     | Abdulazeez Ghenna Odumade           | London I          | mohool¥ batio   | 13 days 71          | voure.        |                                                                                                    |
| 15 May - 21 May                            | 20 A                                      | Housing a commute                   | London S          | cited rangeditt | 10 000 000 000 0000 | 0000          | ANNOUNCEMENTS                                                                                                    |
| My courses                                 | 0.                                        | Amin Abdi Omar                      | 198 U             | nited Kingdom   | 14 days 15          | hours         |                                                                                                    |
| Courses                                    |                                           |                                     |                   |                 |                     |               | (No news has been posted yet)                                                                                                    |
|                                            |                                           | Olusegun Oluwatoyin Durojaiye       | London U          | nited Kingdom   | 21 days 17          | hours         |                                                                                                    |
| ADMINISTR/ CON                             | UNIT COL                                  | the set of the base stress days     |                   |                 |                     | 811111        | UPCOMING EVENTS                                                                                                    |
|                                            |                                           | Henrik Zoltan Hegedus               | London C          | exted kingdom   | 25 days 15          | nours         | There are no upcoming events                                                                                                    |
| * Course dministration                     | m 1.                                      | Mahbub Islam                        | London U          | nited Kingdom   | 39 days 15          | hours         |                                                                                                    |
| L Untrivol me from                         |                                           |                                     |                   |                 | 1011014200          |               | Go to calendar                                                                                                    |
| Grades                                     |                                           | Tajudeen Oyedele Oworu              | London U          | nited Kingdom   | 56 days 18          | hours         | (New Evenant)                                                                                                    |
| Competencies                               |                                           |                                     |                   |                 |                     |               |                                                                                                    |
|                                            |                                           | Lookruk Piangruethai                | London U          | nited Kingdom   | 65 days 1 !         | hour          | RECENT ACTIVITY III                                                                                                    |
|                                            |                                           | Narral Jelam                        | London L          | inited kinodom  | Simon .             |               | Artivity since Tuesday, 5                                                                                                    |
| MESSAGES                                   | 100 C                                     | House of Establish                  |                   | erced recipooni | 10000               |               | August 2017, 10:36 AM                                                                                                    |
| No messages waiting                        |                                           |                                     | -                 |                 | _                   |               | Full report of recent activity                                                                                                    |
| Messages                                   |                                           | Select all Deselect all (1) With se | elected upers.    | Choose          |                     |               | The Factor and Factor                                                                                                    |
|                                            |                                           | Contraction of the second second    |                   | Choose          |                     |               |                                                                                                    |
|                                            |                                           |                                     |                   | Send a me       | stage 1             |               |                                                                                                    |
|                                            |                                           |                                     |                   | Accession and   |                     |               |                                                                                                    |
|                                            | A DESCRIPTION OF TAXABLE PARTY.           | a sub-                              |                   |                 |                     |               | 1042                                                                                                    |

Tick the box on the left side of any name(s) that you want to send a message (your tutor or peer student) and choose send a message from the box at the bottom of the page to send a message. The new window with the editor will appear on the screen (Fig 14)

| Q. \$\$) 🖬 🗄 |                 |
|--------------|-----------------|
|              |                 |
|              | -               |
|              |                 |
|              |                 |
|              |                 |
|              |                 |
|              |                 |
|              | ₽ < <u>1034</u> |

Type your message, preview it and send the message to the recipient(s)

#### 2. What is Turnitin?

Turnitin is the leading plagiarism prevention service used by millions of students and faculty, and thousands of institutions worldwide. Turnitin encourages best practices for using and citing other people's written material. The service offers a complete web-based service to manage the process of submitting and tracking papers electronically, providing better—and faster—feedback to students. It is used by nearly all UK Universities to help identify potential plagiarism in work submitted by students.

#### Important information

- Turnitin does not make judgements about whether work is plagiarised, but it can form the basis of a judgement that you (or an academic misconduct panel) might make about the correct use of sources in your work.
- Turnitin is not a replacement for academics or for the tools that they have traditionally used to identify plagiarism. However, it can reduce the time spent on investigating possible cases of plagiarism and it has been shown to reduce instances of plagiarism in institutions where it is used.
- Although Turnitin has a large database of sources, it may not find a match for all text that occurs on the web or in books or journals.
- In using Turnitin, you give consent for your personal data to be passed to the Turnitin system. You also give your consent for your work to be stored in the Turnitin database for checking against the work of future students.

#### How to submit work to Turnitin via the College VLE

(Remember, all assignments must be submitted through Turnitin)

#### Step 1:

**©ICTM** 

Access your VLE unit and find the Turnitin assignment title you want to submit, such as the ones shown below. Click on the Turnitin assignment. You will see instructions and the dates (the assignment briefs show the due dates): (Fig15)

#### Fig15

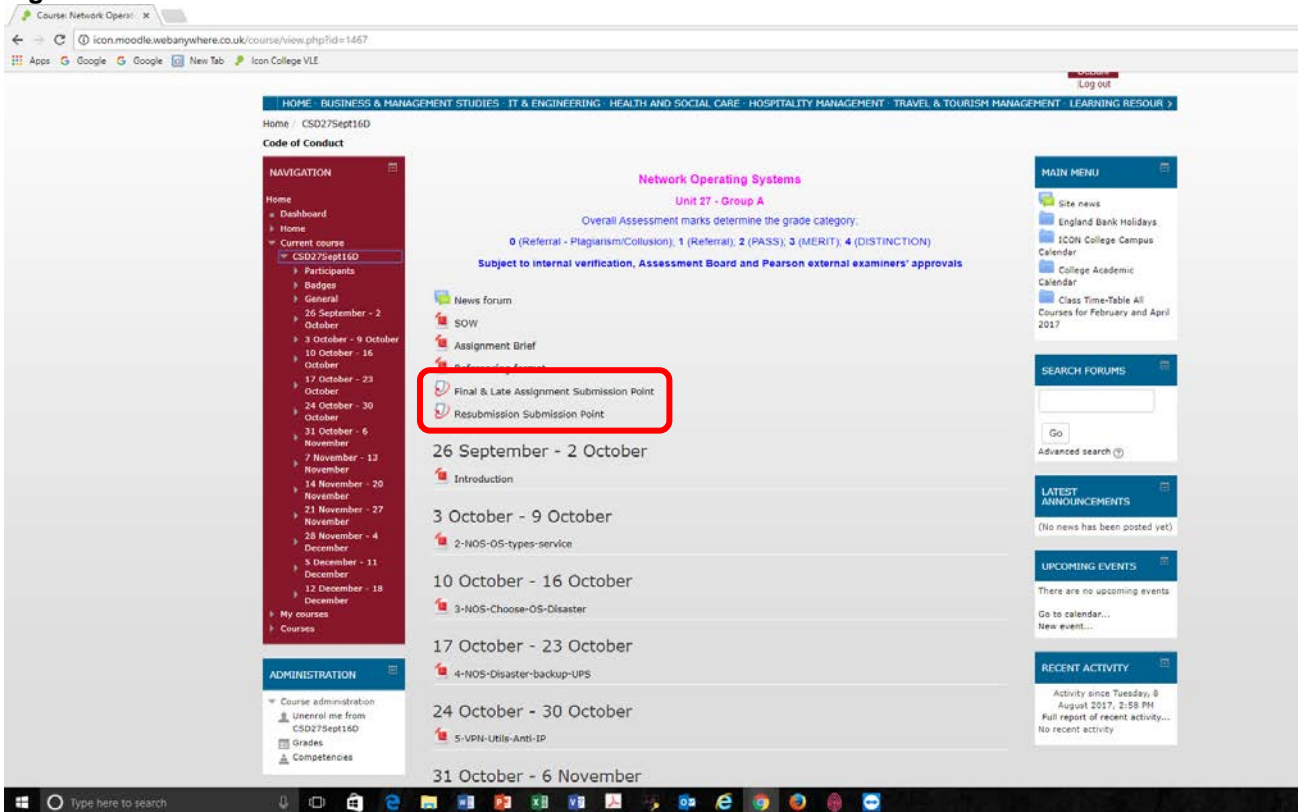

#### Step 2:

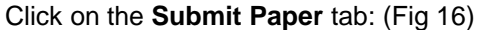

#### Fig 16

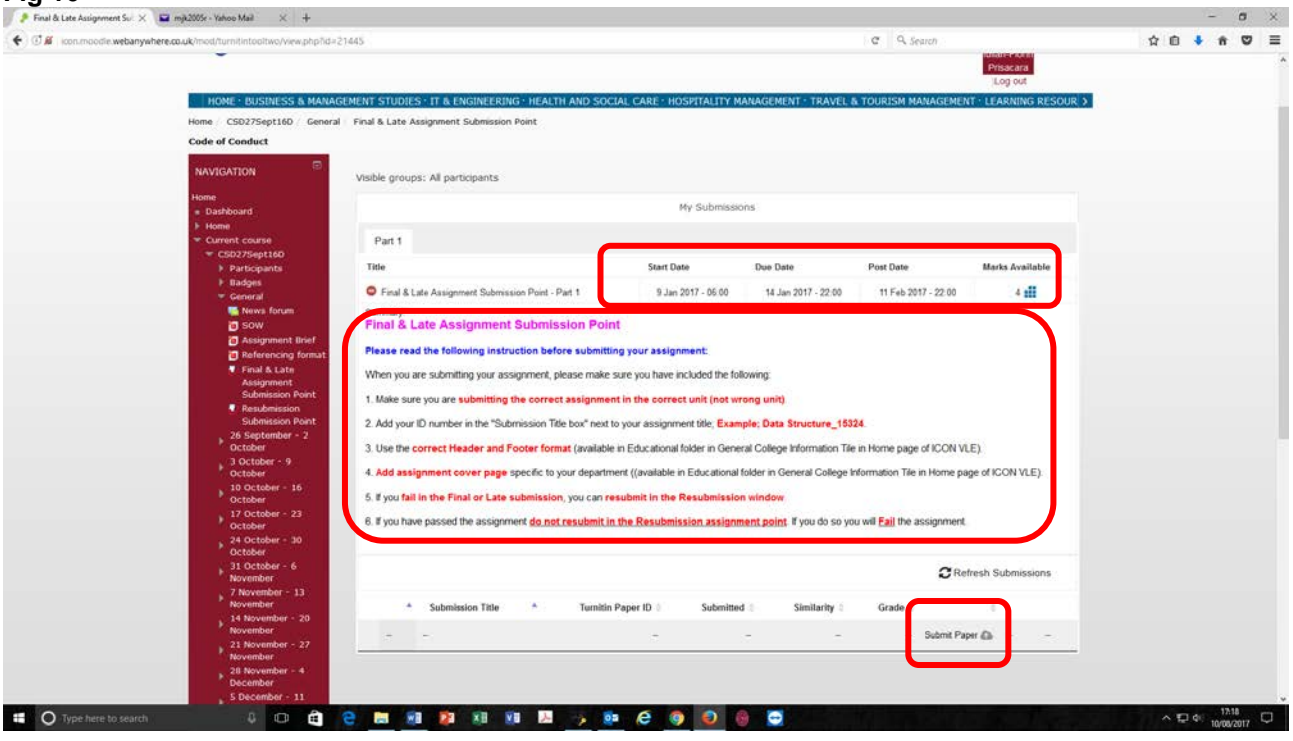

The screen below will appear for first time only: (Fig 17)

| Fig 17                                                                                                    |     |
|----------------------------------------------------------------------------------------------------|-----|
| ★ + inal assignment submiss × ★ → C  icon.moodle.webanywhere.co.uk/mod/turnitintooltwo/view.php?id=11017                                                                                                    | ☆ = |
| Submit Pape         You must accept the latest Turntin User Agreement before you can make a submission. Please click here to read and accept the latest Turntin User Agreement before you can make a submission. Please click here to read and accept the Agreement.         Vourmet       Add Submission         • Current e       Add Submission         • Current e       Add Submission         • Current e       Add Submission         • Current e       Add Submission         • Current e       Current e         • Current e       Add Submission         • Current e       Current e         • Current e       Add Submission         • Current e       Current e         • Current e       Add Submission         • Current e       Current e         • Current e       Add Submission         • Current e       Add Submission         • Current e       Add Submission         • Current e       Current e         • Current e       Add Submission         • Current e       Current e         • Current e       Add Submission         • Current e       Current e         • Current e       Current e         • Current e       Current e         • Curent e       Current e |     |

Click on the line inside the box to accept Turnitin user Agreement. Then the screen below will appear.

#### Step 3:

Add name of your assignment and also your student ID in Submission title box, for example HRM\_14522. Then drag and drop the file from your computer inside the box. Read the declaration carefully, and if you can confirm point, then click the check box next to it. Click Add Submission to upload your work. (see below two screen shots).

#### <u>Fig</u> 18

| CoseX     Submit Paper     Submit Paper     Submit P |
|----------------------------------------------------------------------------------------------------|
| Home       Business & Management Studies       If & Engineering       Health and Social Care       Hospitality Management       Travel & Tourism Management       Learning Resources       Student Ports         Home       CSD02 (Sept14-Day) ► Turnitin Assignments ► Final assignment submission point       [Dr. Reza Joadat] You are logged in as Tajudeen Adewale Babalola (Logout)         Navigation       Image: Visible groups: All participants         Home       My Submissions         My home       Home         My profile       Submit Paper         Submit Paper       Submit Paper                                                                                                    |
| Home CSD02 (Sept14-Day) Furnitin Assignments Final assignment submission point [Dr. Reza Joadat] You are logged in as Tajudeen Adewale Babalola (Logout)          Navigation       Visible groups: All participants         Home       My Submissions         My home       My profik         Kourrent c       Submit Paper                                                                                                    |
| Navigation Visible groups: All participants Home My Submissions CloseX Home My profile CloseX Submit Paper CloseX                                                                                                    |
| Home My Submissions Closex                                                                                                    |
| KNy home     Home     Home     My profik     Current c     Submit Paper     Submit Paper                                                                                                    |
| Home     My profile     Current c     Submit Paper     Submit Paper                                                                                                    |
| My profile     Submit Paper     Submit Paper                                                                                                    |
|                                                                                                    |
| Submission Title* (?)                                                                                                    |
| /ailable                                                                                                    |
| File to Submit ⑦     Maximum size for new files : 20MB, maximum attachments: 1                                                                                                    |
| Sep                                                                                                    |
| Octi Files                                                                                                    |
| ) 60<br>Ort                                                                                                    |
| ▶ 13 (                                                                                                    |
|                                                                                                    |
| Oct                                                                                                    |
|                                                                                                    |
| ▶ 3 N □ 1 y checking this box, I confirm that this submission is my own work and I accept all responsibility for any                                                                                                    |
| Nov copyright infringement that may occur as a result of this submission.                                                                                                    |
| Nov Add Submission                                                                                                    |
| ▶ 17.1 There are required fields in this form marked *.                                                                                                    |
| ▶ 24 November - 30                                                                                                    |
| November                                                                                                    |

| → C 🗋 icon.r                                                     | noodle.webanywhere.co.uk/mod/turnitintooltwo/view.php?id=11017                   |                                             |            |
|------------------------------------------------------------------|----------------------------------------------------------------------------------|---------------------------------------------|------------|
|                                                                  | ICON COLLEGE OF TECHNOLOGY & MANAGE                                              | EMENT                                       |            |
| Home                                                             | Submission Title* ⑦<br>You must include a title for this submission<br>HRM_14522 |                                             | Closex     |
|                                                                  | File to Submit (7)<br>Maximum size 1                                             | for new files: 20MB, maximum attachments: 1 | int rone y |
| Home                                                             | ♦ Download all                                                                   |                                             | Logout)    |
| Navigation                                                       | ▶ 🚰 Files                                                                        |                                             |            |
| Home Home Home Home Home Home Gurrent c CSD0: Pari Ger C22 5 Sen | Summery Page docx                                                                | I accept all responsibility for any         | /ailable   |
| <ul> <li>29 5<br/>Octo</li> <li>6 Oi<br/>Octo</li> </ul>         | Add Submission                                                                   | There are required fields in this form ma   | irked *.   |

Once your submission has been successfully accepted, you will be issued a digital receipt of your submission. Make sure you keep this as you may need it as proof of submission. Remember that you are allowed to submit <u>only once</u> in any of "Final, Late" and "Resubmission" assignment submission point

You will then see the screen (below), although the Similarity column will just show as <u>'Pending'</u> until the report is completed. It normally only takes a minute or so, but sometimes might take <u>more than 24 hours</u>, so do not click on 'Refresh submissions' and be patient until the report is available, if the assignment is still "**Pending**" after <u>24 hours</u> inform your Head of Department.

#### Step 4: How to check the similarity index (SI) before submitting assignment in the unit

| rig zu               |                                                             |                                                                                                    |                                                                                                    |                                                                                                    |                             |                |
|----------------------|-------------------------------------------------------------|----------------------------------------------------------------------------------------------------|----------------------------------------------------------------------------------------------------|----------------------------------------------------------------------------------------------------|-----------------------------|----------------|
| 085.0                |                                                             |                                                                                                    | And the second second second                                                                                                    |                                                                                                    | 1. 1. 1. 1. N. N. N. N.     |                |
| FILE HOME            | Loon College ×                                              | dente de com                                                                                                    |                                                                                                    |                                                                                                    |                             |                |
| B Copy               | C C C C C C C C C C C C C C C C C C C                       |                                                                                                    |                                                                                                    |                                                                                                    |                             | W =            |
| Paste 🧳 Format Paint |                                                             |                                                                                                    |                                                                                                    |                                                                                                    | Log out                     |                |
| Clipboard            | HOME - BUSINESS &                                           | MANACEMENT STUDIES                                                                                                    | IT & ENGINEERING · HEALTH                                                                                                    | AND SOCIAL CARE + HOSI                                                                                                    | PITALITY MANAGEMENT · TR/ > |                |
| <u>n</u>             |                                                             |                                                                                                    |                                                                                                    |                                                                                                    |                             |                |
|                      |                                                             |                                                                                                    | · Car                                                                                                    |                                                                                                    |                             |                |
| n                    |                                                             |                                                                                                    |                                                                                                    | and a                                                                                                    |                             |                |
| 2                    |                                                             |                                                                                                    | STREE.                                                                                                    |                                                                                                    |                             |                |
| 12                   |                                                             |                                                                                                    | 1 1 1 1                                                                                                    | 11                                                                                                    |                             |                |
| 3                    |                                                             | -1-                                                                                                    |                                                                                                    |                                                                                                    |                             |                |
| -                    |                                                             |                                                                                                    |                                                                                                    | 1                                                                                                    |                             |                |
| 11                   |                                                             |                                                                                                    | 1                                                                                                    |                                                                                                    |                             |                |
| а.                   | Code of Conduct                                             |                                                                                                    |                                                                                                    | 1 9                                                                                                    |                             |                |
| 5                    | court of conduct                                            |                                                                                                    |                                                                                                    |                                                                                                    |                             |                |
| 1                    | BUSINESS                                                    | INFORMATION<br>TECHNOLOGY                                                                                                    | TRAVEL & TOURISM                                                                                                    | HOSPITALITY                                                                                                    | HEALTH & SOCIAL             |                |
| e                    | STUDIES                                                     | & ENGINEERING                                                                                                    | MANAGEPIENT                                                                                                    | PARASEPERT                                                                                                    | CARE                        |                |
| #                    | 5 T 1                                                       |                                                                                                    | . 1/ .                                                                                                    | -61                                                                                                    | e esti                      |                |
| n                    | - the                                                       | in the loss                                                                                                    |                                                                                                    | 60.94                                                                                                    |                             |                |
|                      | J. A.                                                       | marriel                                                                                                    |                                                                                                    | ar sear                                                                                                    |                             |                |
|                      |                                                             |                                                                                                    |                                                                                                    |                                                                                                    |                             |                |
| 4                    | LEARNING                                                    | GENERAL COLLEGE                                                                                                    | DRAFT ASSIGNMENT                                                                                                    | IOTICEBOARD                                                                                                    |                             |                |
| X1                   | RESOURCES                                                   | INFORMATION                                                                                                    | SUBMISSION POINT                                                                                                    |                                                                                                    |                             |                |
| 12                   |                                                             |                                                                                                    |                                                                                                    |                                                                                                    |                             |                |
| 5                    |                                                             |                                                                                                    | $\checkmark$                                                                                                    |                                                                                                    | and the second second       |                |
|                      |                                                             |                                                                                                    |                                                                                                    |                                                                                                    |                             |                |
| PAGE 10 OF 18 1725 V |                                                             |                                                                                                    |                                                                                                    |                                                                                                    |                             |                |
|                      | icon.moodle.webanywhere.co.uk/course/index.php?categoryid=7 |                                                                                                    |                                                                                                    |                                                                                                    |                             | -              |
|                      |                                                             |                                                                                                    |                                                                                                    |                                                                                                    |                             | • P 13 1 15:00 |
|                      |                                                             | Statement of the local division of the local division of the local | and the second second s | and the second second se |                             | 04/09/2015     |

Click on the "Draft assignment Submission point Tile" on the home page of ICON VLE Fig 20

Fig 10

VLE Handbookv7

You will then be directed to your draft assignment submission points page, where you can have access to all draft assignment submission points; 1 - 5 (Fig 21)

| 🦻 Course: Draft Assignment S. 🗙 🐰 Feedback Studio 🛛 🕺 😵 Feedback Studio 🔍 😓 Feedback Studio 🔍 🔛 mjk2005                                                                                                    | r - Yahoo Mail 🛛 🕹 🕂 🕂                                                                                                    |   |
|----------------------------------------------------------------------------------------------------|----------------------------------------------------------------------------------------------------|---|
| € Ø kon.moodie.webanywhere.co.uk/course/view.php?id=10?7                                                                                                    | ⇒ C Q. Search                                                                                                    | 4 |
| ICON COLLEGE OF TECHNOLOGY & MANAGEMENT                                                                                                    | You are logged in its (Dr Reza Joodat)                                                                                                    |   |
| HOME + BUSINESS & MANAGEMENT STUDIES + IT & ENGINEERING + HEALTH AND SOCI                                                                                                    | AL CARE + HOSPITALITY MANAGEMENT + TRAVEL & TOURISM MANAGEMENT + LEARNING RESOL >                                                                                                    |   |
| Code of Conduct                                                                                                    | Turn ealing of                                                                                                    |   |
| NAVIGATION         Home         • Databoard         • Forme         • Databoard         • Point Submission point 1         • Databoards         • Participants         • Participants         • Course administration         • Course administration         • Turn editing on         • Course completion         • Usars         • Reduct setting         • Course completion         • Reduct setting         • Course addexisetup         • Outcomes         • Badges         • Badges         • Databout setting         • Course addexisetup         • Statese         • Badges         • Impo | Your progress ()  Your progress ()  Your progress ()  NUN MENU  Description  Description  Descri |   |
| Question bank                                                                                                    | Go to calendar                                                                                                    |   |

You will see four submission points, namely; Test1, Test2, Test3 and Test 4. Submit one assignment to one submission point. If your similarity index was high, after correction submit the assignment in the same submission point that you submitted first time.

| ia 22                      |                                                                                                    |  |
|----------------------------|----------------------------------------------------------------------------------------------------|--|
| Draft Submission point 1 x | se to Take Screenthot: x                                                                                                    |  |
| - C () icon.moodle.webany  | where.co.uk/mod/turnitintooltwo/view.php?td=18876                                                                                                    |  |
| Apps G Google G Google 🔯   | New Tab 🤌 Icon College VLE                                                                                                    |  |
|                            | ICON COLLEGE OF TECHNOLOGY & MANAGEMENT                                                                                                    |  |
|                            | Home / Draft salignment Submission Point / General / Draft Subgrission point 1                                                                                                    |  |
|                            | Code of Conduct           NAVIGATION         Image: Comparison Technylogy cohort           Home         Information Technylogy cohort                                                                                                    |  |
|                            | a Dashbard                                                                                                    |  |
|                            | Curret ourse     My Submissions     My Submissions                                                                                                    |  |
|                            | Submission Rwit Extractionaria Extractionaria Extra |  |
|                            | todopes     toto     Start Date     Due Date     Post Date     Marks Available     Concerts                                                                                                    |  |
|                            | Reves forum Draft Submission point 1 - Test 1 1 Jul 2017-07:00 30 Dec 2017 - 23:00 31 Dec 2017 - 23:00 100                                                                                                    |  |
|                            | ovint Summassin<br>pont 2                                                                                                    |  |
|                            | Port 2 * Submission * Turnin Submitted semanty Grade Grade                                                                                                    |  |
|                            | opert 3<br>• Draft Submission<br>poert 4<br>• Draft Submission<br>poert 4<br>• Draft Submission<br>• Draft Submission                                                                                                    |  |
|                            | Porth Submission     peats 5                                                                                                    |  |
|                            | Port assignment     undmission point 1                                                                                                    |  |
|                            | Parifit assignment     submission point 2                                                                                                    |  |
|                            | Drift sasjonnert     solmisson point 3                                                                                                    |  |
|                            | Draft assignment     submission point 4                                                                                                    |  |
|                            | Chrift assignment     sofmissen point 5                                                                                                    |  |
|                            | Y y samen     Courses                                                                                                    |  |
|                            |                                                                                                    |  |
|                            |                                                                                                    |  |
| -                          | > Couge Mercintation                                                                                                    |  |

The number in the similarity score (in this example is 93%) shows how much of your work Turnitin has matched against other sources – but any number above 0% doesn't automatically mean that it is plagiarism, but you have check that it is your own work not copied from other source.

You are allowed to submit <u>four</u> times before the deadline to correct the percentages of similarity and the <u>fifth</u> time will be your final time. You might need to wait <u>24 hours or more</u> after the first draft submission before you can see your new originality report. Therefore, you must make sure that you submit your final draft to Turnitin at least <u>24 hours before</u> the coursework deadline if you wish to see a fourth originality report before you submit your final version. If the assignment is pending for <u>more than 24 hours</u>, contact IT Helpdesk.

An overall similarity index of 30 percent with no more than 10 percent from a single source spread over the assignment will be acceptable. No single source should be greater than 10 percent spread across the assignment, but this will vary from unit to unit. Your tutors in all cases will use their academic judgement to decide whether there is cause for concern. The 'grade' and 'comments' will be supplied by the marker.

#### Step 5

Click on your similarity score (percentage) to view your full Turnitin report. You will see Fig 23 on the screen.

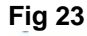

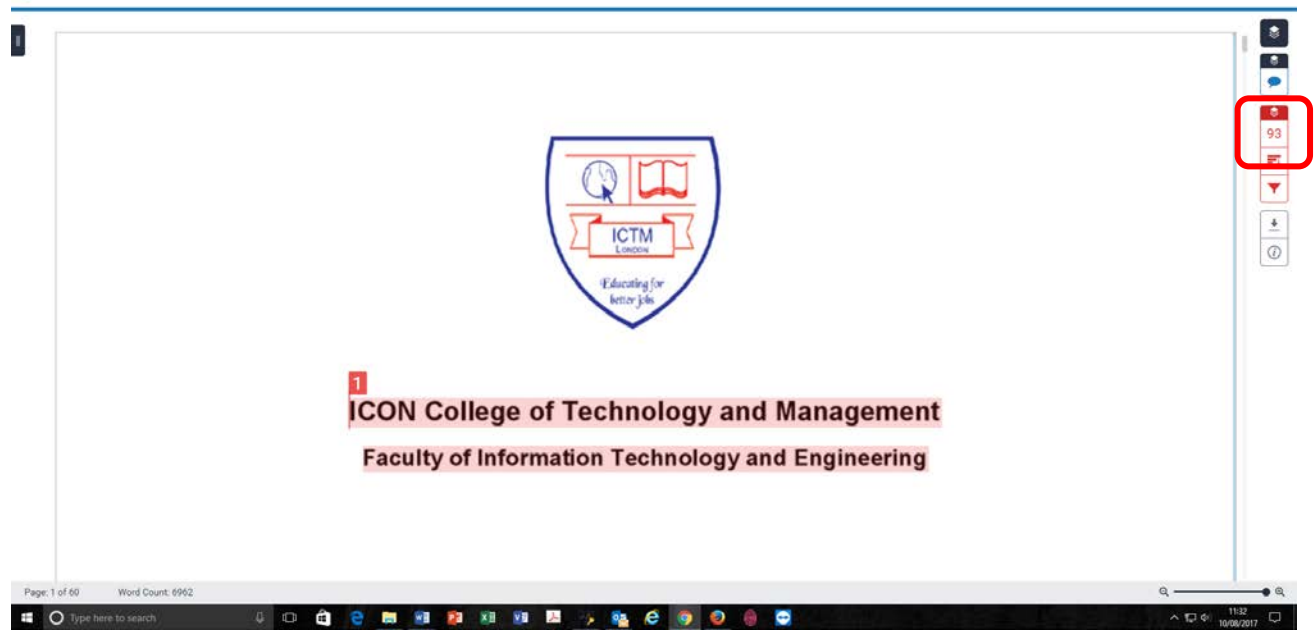

Click on similarity index, you will see the sources of SI (Fig 24) or all sourses of SI (Fig 25)

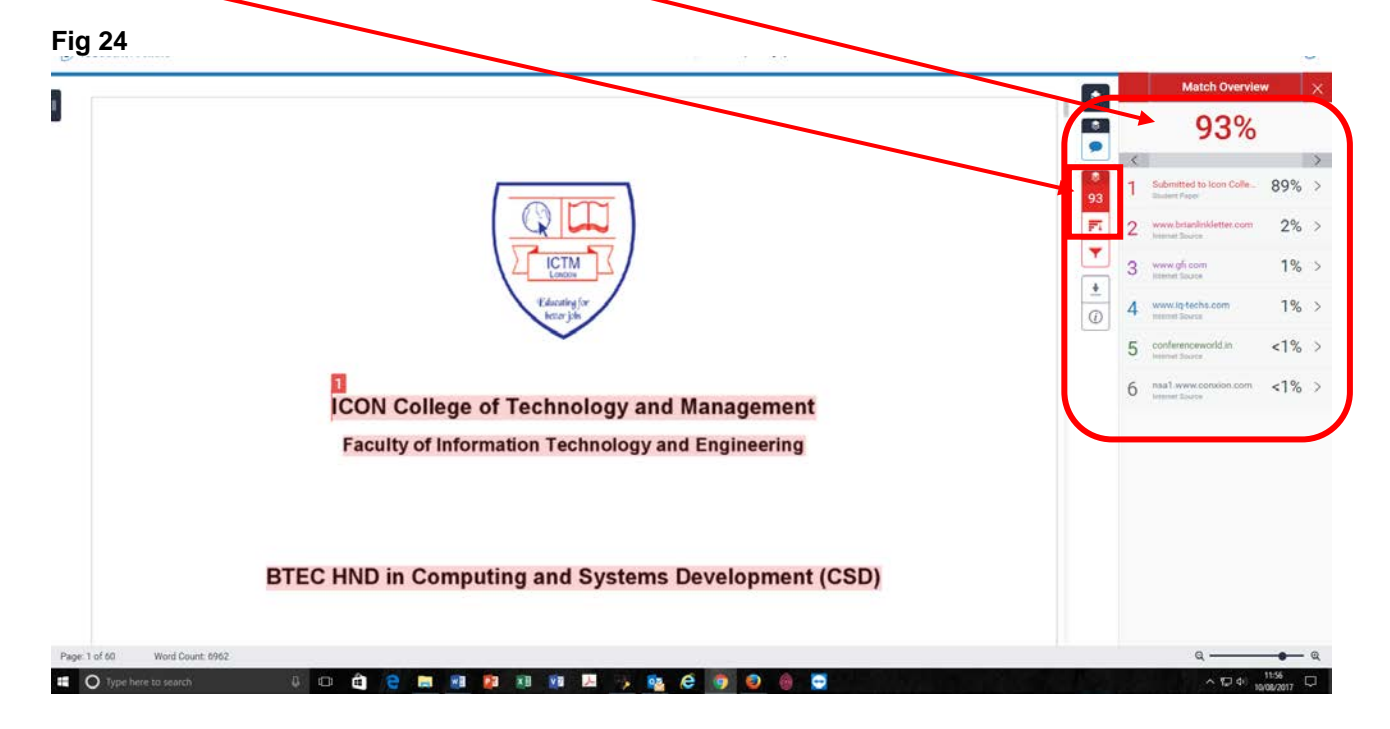

Fig 25

|               |                                                                                                    |            |   | All Sources                                          |      |
|---------------|----------------------------------------------------------------------------------------------------|------------|---|------------------------------------------------------|------|
| *             | requirements are:                                                                                                    |            | < | Match 1 of 31                                        | >    |
|               | DNS server                                                                                                    |            |   | Submitted to Icon Colle<br>Budeni Papers - 37 papers | 93%  |
|               | DNS server is the server who does the conversion between IP addresses and names. We write                                                                               | ß          | • | Submitted to 7018<br>Duten Papers - 8 papers         | 9%   |
|               | google.co.uk but in the network this does not mean nothing, the computer needs the IP                                                                                   | -          |   | Submitted to Colorado                                | 7%   |
|               | address of that name and DNS will convert this name to 216.58.218.131. One of the most<br>known DNS servers is google DNS server with the address 8.8.8.8               |            |   | Submitted to University                              | 4%   |
|               | Web server                                                                                                    | <b>F</b> 1 | 1 | Submitted to North Do                                | 4%   |
|               | A web server is a computer, which will host our web site and will have a static ip. Apache web                                                                          | 0          | 4 | Submitted to University<br>Student Papers - 2 papers | 4%   |
|               | server is a software well known and is used to implement a web server. A web server is used to<br>publish information on the internet as well as on corporate intranet. | <u>*</u>   |   | Submitted to Liverpool                               | 4%   |
|               | Email server                                                                                                    | 0          |   | Submitted to World Tra                               | 4%   |
|               | A mail server is a server that its purpose is to handle emails over a network. A mail server will                                                                       |            | • | Submitted to University                              | 4%   |
|               | receive emails from client computers and will forward them to other mail servers also a mail<br>server will deliver emails to client computers.                         |            | • | Submitted to University                              | 4%   |
|               | File and print server                                                                                                    |            |   | Submitted to University                              | 4%   |
|               | When we have a big network, we should use file and print servers. In a network many users                                                                               |            | • | Submitted to American<br>Endort Pagers - 34 pagers   | 4%   |
|               | need to have access to the same file and to the same printer. A file and print server will manage                                                                       |            |   | technet microsoft.com                                | 20/  |
|               | and share these recourses to the network.                                                                                                    |            |   | Exclude Sources                                      |      |
| Page: 4 of 60 | Word Count: 6962                                                                                                    |            |   | Q ———                                                | •- a |
| O Type he     | vre to search 🛛 🗗 🖻 🛤 🕫 🗱 🕫 🕒 🔒 🚭                                                                                                    |            |   | ∧ 10 ¢ 13                                            |      |

Click on any item to see more information about the source of plagiarism/collusion (Fig 26)

Fig 26

|                               | 1. C. A.C.                                                                                     |     |                                         | 1 -        |
|-------------------------------|------------------------------------------------------------------------------------------------|-----|-----------------------------------------|------------|
|                               |                                                                                                |     | Match Overvie                           | * ×        |
|                               |                                                                                                |     | 93%                                     |            |
|                               |                                                                                                |     | Match 1 of 21                           | >          |
|                               |                                                                                                | 1   | Submitted to Icon Colle<br>trutent Pare | 89% >      |
|                               | < Submitted to icon College of Technology and -                                                | 2   | www.brianlinkletter.com                 | 2% >       |
|                               | IONI College of Technology and Management<br>Faculty of Information Technology and Engineering | 3   | www.gfi.com<br>menet fource             | 1% >       |
|                               | BTECHND in Computing and Systems Development (CSD)<br>Doursework<br>Network Goestin Systems    | ▼ 4 | www.iq-techs.com<br>Internet Source     | 1% >       |
|                               |                                                                                                | 5   | conferenceworld.in<br>Journal Boord     | <1% >      |
|                               | ICON College of Technology and Management                                                      | 0 6 | nsa1.www.consion.com<br>second losses   | <1% >      |
|                               | Faculty of Information Technology and Engineering                                              |     |                                         |            |
|                               | BTEC HND in Computing and Systems Development (CSD)                                            |     |                                         |            |
| Page: 1 of 60 Word Count: 696 | 2                                                                                              |     | ۵                                       | <b>—</b> Q |
| O Type here to search         | 0 🖨 🗧 📾 💀 🕸 🕫 🗷 🦻 🖉 🖉 🗇 🖓                                                                      |     | ^ 12 ¢( <sub>1</sub>                    | 1210       |

In the originality report you can see the work you submitted with colour-coded sections highlighting where Turnitin has identified a match from another source. The details of the match (e.g. the website, journal or student essay) are shown on the right. In this document there are six matches that Turnitin has found, covering all of the student's essay – and the similarity score of 93%. (Fig 27)

| Fig | 27 |
|-----|----|
| -   |    |

| 8 I.          | 1 Task 1. Understanding NOS                                                                       |            |   | Match Overvie                        | w    | )   |
|---------------|---------------------------------------------------------------------------------------------------|------------|---|--------------------------------------|------|-----|
|               | 1 Task 1: Understanding NOS                                                                       |            |   | 93%                                  |      |     |
|               | 1.1 Identify and evaluate different types of operating systems                                    | 2          | < |                                      |      | >   |
|               | Based on the requirements gathered from the assignment brief scenario, the network                |            | 1 | Submitted to loon Colle              | 89%  | >   |
|               | requirements are:                                                                                 | 95         |   |                                      | -    |     |
|               | DNS server                                                                                        | <b>F</b> 4 | 2 | Internet Source                      | 2%   | 10  |
|               | DNS server is the server who does the conversion between IP addresses and names. We write         | +          | 3 | www.gfi.com<br>menut Source          | 1%   | . > |
|               | google.co.uk but in the network this does not mean nothing, the computer needs the IP             | -          | 4 | www.iq.techs.com                     | 1%   | i > |
|               | address of that name and DNS will convert this name to 216.58.218.131. One of the most            |            | - | conferences and in                   | -10  |     |
|               | known DNS servers is google DNS server with the address 8.8.8.8                                   |            | 5 | Internet Boarce                      | <170 | 1.0 |
|               | Web server                                                                                        |            | 6 | nsa1.www.conxion.com<br>menet licent | <1%  | 5 > |
|               | A web server is a computer, which will host our web site and will have a static ip. Apache web    |            |   |                                      |      |     |
|               | server is a software well known and is used to implement a web server. A web server is used to    |            |   |                                      |      |     |
|               | publish information on the internet as well as on corporate intranet.                             |            |   |                                      |      |     |
|               | Email server                                                                                      |            |   |                                      |      |     |
|               | A mail server is a server that its purpose is to handle emails over a network. A mail server will |            |   |                                      |      |     |
|               | receive emails from client computers and will forward them to other mail servers also a mail      |            |   |                                      |      |     |
|               | server will deliver emails to client computers.                                                   |            |   |                                      |      |     |
| Provide of 60 | File and nrint server                                                                             |            |   | 0                                    |      | - 0 |
| raye a ur bu  |                                                                                                   |            | - | ×.                                   | 1214 | - 4 |

#### Things you should know

- Make sure you are submitting the correct assignment in the correct unit (not wrong unit). If you submit the assignment in the wrong unit, than will not be marked by the tutor and you also lose one submission opportunity which might be very costly for you.
- If you need to resubmit any of your assignments as a result of referral or plagiarism/collusion, always resubmit your work to the specific unit(s) that you have submitted previously, not to any other similar unit(s).
- Any matches found in the report do not automatically indicate that you have committed an offence of plagiarism. For example, if you have included quotes in your document, these may show up as matching the original sources and count towards your unoriginality score. However, provided they are correctly referenced they are perfectly legitimate in academic writing and are not an example of plagiarism.
- If your document includes references, it is very common for them to show as matches and count towards your unoriginality score, simply because another source has used the same reference as you. Again, simply having references that are the same as those used by other sources does not indicate plagiarism.
- Some common phrases and short pieces of text (typically10 15 words) may show as matches just because they are in common usage. Unless they are particularly relevant phrases in your subject or have a particular relevance to your work that you wish to emphasise, they do not need to be referenced.
- Where you have copied text from a source word-for-word, ensure you are using quotation marks around the copied text and that the source is correctly referenced.
- Where you are paraphrasing from a source, ensure that you have NOT copied the text word-for-word and that the source is correctly referenced.

#### How to view the feedback given for submitted work to Turnitin via the College VLE

Click on "Grade" on Fig 28 shown below then Fig 29 will appear on the screen

|                                                                                                    | 21445                            |                               |                              |                             |                             |                       |
|----------------------------------------------------------------------------------------------------|----------------------------------|-------------------------------|------------------------------|-----------------------------|-----------------------------|-----------------------|
| e 🚱 Google 🔯 New Tab 🤌 Icon College VLE                                                                                                    |                                  |                               |                              |                             |                             |                       |
| HOME BUSINESS & M. 14                                                                                                    | GEMENT STUDIES - IT & ENGINE     | ERING HEALTH AND SOC          | AL CARE · HOSPITALITY        | MANAGEMENT TRAVEL           | & TOURISM MANAGEMEN         | T - LEARNING RESOUR > |
| Home / CSD27Sept16D / Gener                                                                                                    | a Final & Late Assignment Subm   | ssion Point                   |                              |                             |                             |                       |
| Code of Conduct                                                                                                    |                                  |                               |                              |                             |                             |                       |
| NAVIGATION                                                                                                    | Melble geniter All participan    | 2                             |                              |                             |                             |                       |
| Home                                                                                                    | visible groups wi participan     | 15                            |                              |                             |                             |                       |
| Deshboard                                                                                                    |                                  |                               | My Submissi                  | ons                         |                             |                       |
| <ul> <li>Home</li> <li>Current course</li> </ul>                                                                                                    | Part 1                           |                               |                              |                             |                             |                       |
| CSD27Sept16D                                                                                                    | Title                            | $\mathbf{N}$                  | Start Date                   | Due Date                    | Post Date                   | Marks Available       |
| Fadges                                                                                                    | Final & Late Assonment Sul       | mission Point - but 1         | 9 Jan 2017 - 05 00           | 14 Jan 2017 - 22 00         | 11 Feb 2017 - 22:00         | 4.00                  |
| General                                                                                                    | Summary.                         |                               |                              |                             |                             |                       |
| io sow                                                                                                    | Final & Late Assignm             | ent Submission Point          |                              |                             |                             |                       |
| Referencing format                                                                                                    | Please read the following in     | struction before submitting y | or assignment:               |                             |                             |                       |
| Final & Late                                                                                                    | When you are submitting you      | ir assignment, please make s  | ure you have included the fo | ollowing.                   |                             |                       |
| Submission Point                                                                                                    | 1. Make sure you are submit      | ting the correct assignment   | t in the correct mit (not w  | rong unit)                  |                             |                       |
| Submission Point                                                                                                    | 2. Add your ID number in the     | "Submission Title box" next t | o your assignment title. Exa | mple: Data Structure_15     | 5324.                       |                       |
| 26 September - 2<br>October                                                                                                    | 3. Use the correct Header a      | nd Footer format (available   | n Educational folder in Gen  | en College Information T    | lle in Home page of ICON 1  | /LE).                 |
| 3 October - 9 October<br>10 October - 16                                                                                                    | 4 Add assignment cover p         | age specific to your departme | nt ((available in Educationa | I folder in General College | Information Tile in Home g  | age of ICON VLE)      |
| October                                                                                                    | 5. If you fail in the Final or L | ate submission, you can re    | submit in the Resubmissio    | window.                     |                             |                       |
| October                                                                                                    | 6. If you have passed the as     | ignment do not resubmit in    | the Resubmission assign      | ment point. If you do s     | ou will Foil the assignment |                       |
| 24 October 30<br>October                                                                                                    |                                  |                               |                              |                             |                             |                       |
| 31 October - 6<br>November                                                                                                    |                                  |                               |                              |                             | CT Re                       | tresh Submissions     |
| 7 November - 13<br>November                                                                                                    |                                  |                               |                              |                             |                             |                       |
| 14 November - 20                                                                                                    | *                                | Submission Title              | Turnitin Paper ID 0          | Submitted §                 | imitarity Grade             | - F.                  |
| E HUYENDE - 20                                                                                                    | 📄 View Digital Receipt           | Network Operating             | 65472025                     | 9/01/17, 21:18 11           | 44 🥒                        | ± -                   |
| November - 27                                                                                                    |                                  | STREET, IN 197                |                              |                             |                             |                       |
| Verwender<br>21 November - 27<br>November - 4                                                                                                    |                                  |                               |                              |                             |                             |                       |
| 21 November - 27<br>November<br>21 November - 27<br>November<br>20 November - 4<br>December<br>5 December - 1                                                |                                  |                               |                              |                             |                             |                       |
| 2 Hovember - 27<br>November - 27<br>November - 28<br>28 Hovember - 4<br>December - 11<br>December - 11                                                       |                                  |                               |                              |                             |                             |                       |
| 1 November - 20<br>November - 27<br>November - 27<br>28 November - 4<br>December - 11<br>December - 11<br>December - 18<br>20 December - 18<br>December - 18 |                                  |                               |                              |                             |                             |                       |

#### Fig 29

|   | 2020년 3월 2014년 - 1919년 - 1919년 | 21 - March - |                                             | <u>e</u> : 3 |
|---|----------------------------------------------------------------------------------------------------|--------------|---------------------------------------------|--------------|
|   | Advantages                                                                                                    | ۲            | Match Overvier                              | • ×          |
| • | 1. Low cost                                                                                                    |              | 11%                                         |              |
|   | 2. Easy to set up and install                                                                                                    | R            | <                                           | >            |
|   | <ol><li>No dedicated administrator required</li></ol>                                                                                                    |              | 1 Submitted to Icon Colle<br>Indeed Pages   | 8% >         |
|   | <ol><li>Have control on their own resources and manage their own security</li></ol>                                                                                                    |              | C. Designed to Colourado                    | 100 1        |
|   | <ol><li>May have duplication in resources</li></ol>                                                                                                    |              | 2 Buden Peer                                | 1% >         |
|   | Disadvantages                                                                                                    | 11<br>F7     | 3 Submitted to St. Peters.,<br>Ithdon Paper | 1% >         |
|   | 1. Limited growth                                                                                                    | Y            | A www.gli.com                               | 1% >         |
|   | 2. No central organization                                                                                                    |              |                                             | 3.8          |
|   | 3. Weak security                                                                                                    |              | 5 www.clo.com                               | 1% >         |
|   | 4. Addition load on computers acting as clients and servers                                                                                                    | *            | 6 deliver2inbox.com                         | <1% >        |
|   | 1.1.2 Client/Server network                                                                                                    | (W)          | - Participation                             |              |
|   | A Client/server network is a network that has one or more nervers and many clients and has a centralized management. The server is the center of the network system and it manages the access to resources on this network. This type of network allows multiple users to access the resources at the same time, regardless of physical location. For e.g. Windows Server, Novell Netware, Linux Server, Unix Server, and thac OS X Server.                                                                                                    |              |                                             |              |
|   | In this type of network, services are installed on a dedicated computer known as server. The server is a central computer and its role is to be always ON and to respond to requests from clients for deferent service. Keeping all the resources on server systems gives us better security, simpler access and coordinated control. On the other hand, we can say that the                                                                                                    |              |                                             |              |

Click on "Feedback Summery" button to view **feedback comments** given by your tutor (Fig 30)

#### Fig 30

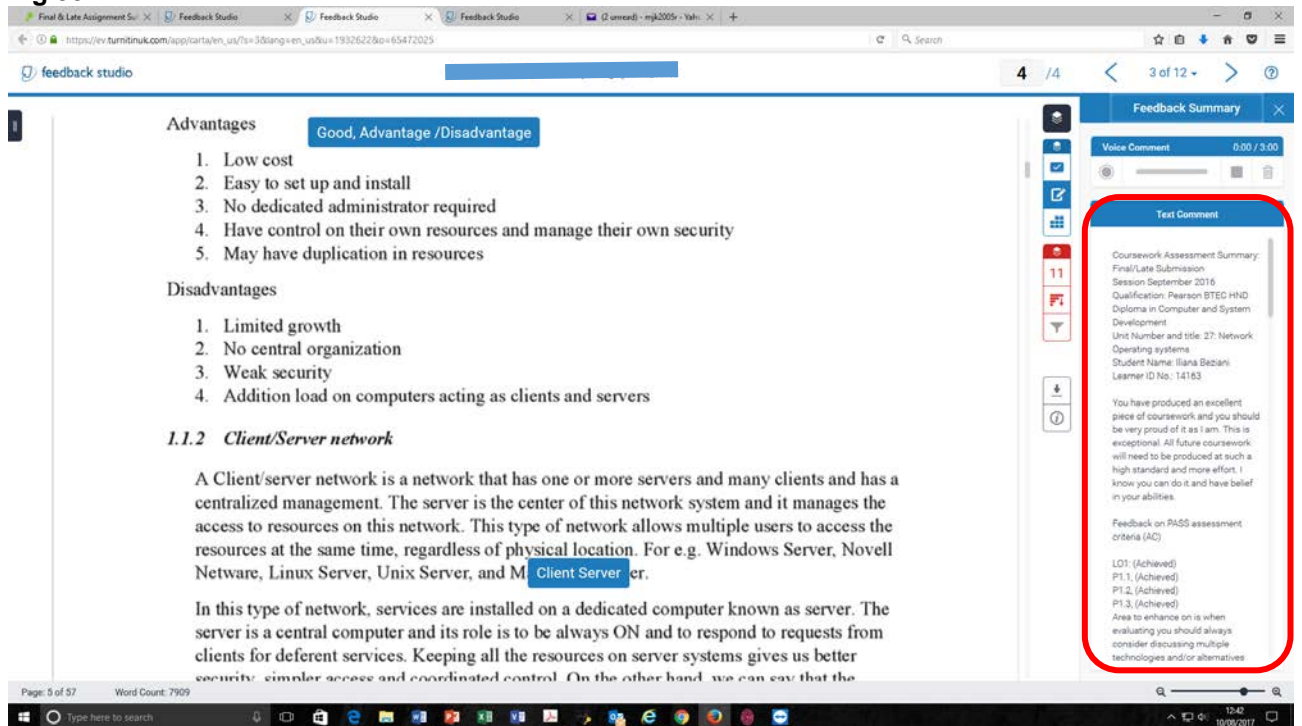

To download the feedback comments, click on download button and then download the current view (Fig 31), you will find tuto's comments at the end of marked assignment.

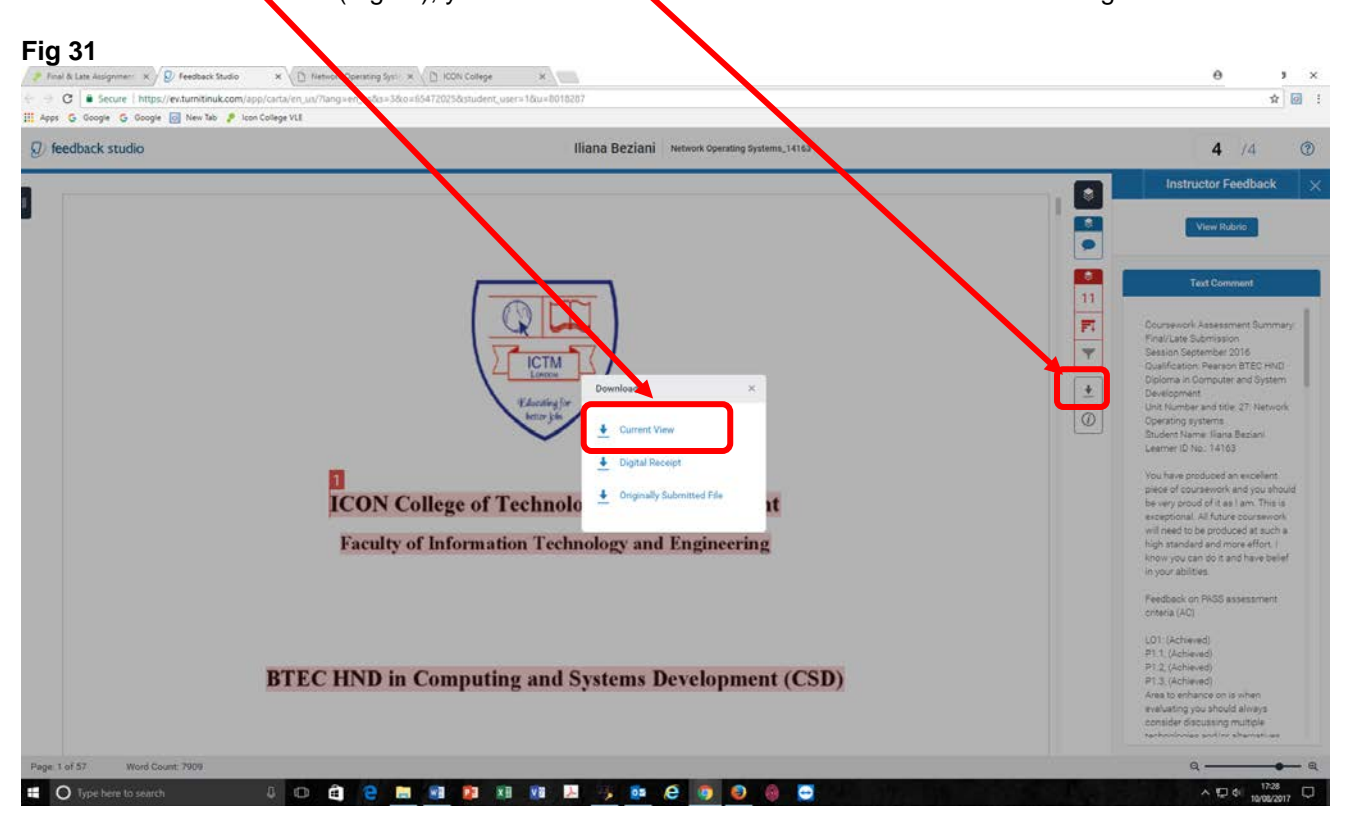

Click on "view Rubric/Form" button to view rubric **scorecard** for your assignment, Fig 32. This figure Shows your score for each learning outcome (4 for D, 3 for M, 2 for P, 1 for referral and 0 for R(PL)).

|                 |                                                                                                    |           |                    | Rubric         | _ ×  |
|-----------------|----------------------------------------------------------------------------------------------------|-----------|--------------------|----------------|------|
| <b>N</b> .      | 1 Task 1: Understanding NOS                                                                           |           | Network Oper       | rating Systems | •    |
|                 | 1.1 Identify and evaluate different types of encerting systems                                        |           | Distinction        |                |      |
|                 | Based on the requirements gathered from the assignment brief scenario, the network requirements are:  |           | 1.1.1              | 21 - 12<br>    | ×.   |
|                 | DNS server                                                                                            |           | LO2<br>Distinction |                |      |
|                 |                                                                                                    | 11        |                    |                |      |
|                 | DNS server is the server who does the conversion between IP addresses and names. We write             | <b>F1</b> | 1.03               |                |      |
|                 | google.co.uk but in the network this does not mean nothing, the computer needs the IP address of that | Y         | Distinction        |                |      |
|                 | name and DNS will convert this name to 216.58.218.131. One of the most known DNS servers is google    |           | 1                  | 21             |      |
|                 | DNS server with the address 8.8.8.8                                                                   | •         | 104                |                |      |
|                 | Web server                                                                                            | 9         | Merit              |                |      |
|                 | A web server is a computer, which will host our web site and will have a static IP. Apache web        |           |                    |                |      |
|                 | server is a software well known and is used to implement a web server. A web server is used to        |           |                    |                |      |
|                 | publish information on the internet as well as on corporate intranet.                                 |           |                    |                |      |
|                 | Email server                                                                                          |           |                    |                |      |
|                 | A mail server is a server that its purpose is to handle e-mails over a network. A mail server will    |           |                    |                |      |
|                 | receive e-mails from client computers and will forward them to other mail servers also a mail         |           |                    | -              | - 75 |
|                 | server will deliver e-mails to client computers.                                                      |           | L01                |                |      |
|                 | File and print server                                                                                 |           | Referred           |                |      |
| Page: 4 of 57 W | ard Count: 7909                                                                                       |           | (                  | a ——•          | - a  |

You would be able to see your provisional grade on the top right corner (4 for D, 3 for M, 2 for P, 1 for referral and 0 for R(PL)). This grade is provisional and might change as a result of internal verifications as well as external examiner's approval, see Fig 33.

| 🔄 🛈 🔒 - https://ev.turnitinu | Compapilaritain, un/tra-tidanga en, undiar 19326228.0x165472025                                                                                                    |             | ☆ û \$ <b>ê ♡</b> ≣                                                                                                    |
|------------------------------|----------------------------------------------------------------------------------------------------|-------------|----------------------------------------------------------------------------------------------------|
| Ø feedback studio            |                                                                                                    | <b>4</b> /4 | < 3 of 12 - > @                                                                                                    |
| 2 feedback studio            | <ul> <li><b>1 Task 1: Understanding NOS</b></li> <li><b>1.1 Identify and evaluate different types of operating systems</b></li> <li>Based on the requirements gathered from the assignment brief scenario, the network requirements are:</li> <li>DNS server</li> <li>DNS server is the server who does the conversion between IP addresses and names. We write gogle co.uk but in the network this does not mean nothing, the computer needs the IP address of that name and DNS will convert this name to 216.58.218.131. One of the most known DNS servers is gogle DNS server with the address 8.8.8</li> <li><b>Web server</b></li> <li>A web server is a computer, which will host our web site and will have a static IP. Apache web server is a software well known and is used to implement a web server. A web server is used to publish information on the internet as well as on corporate intranet.</li> <li>Email server</li> </ul> | 4 /4        | 3 of 12 -      0     0     0     0     0     0     0     0     0     0     0     0     0     0     0     0     0     0     0     0     0     0     0     0     0     0     0     0     0     0     0     0     0     0     0     0     0     0     0     0     0     0     0     0     0     0     0     0     0     0     0     0     0     0     0     0     0     0     0     0     0     0     0     0     0     0     0     0     0     0     0     0     0     0     0     0     0     0     0     0     0     0     0     0     0     0     0     0     0     0     0     0     0     0     0     0     0     0     0     0     0     0     0     0     0     0     0     0     0     0     0     0     0     0     0     0     0     0     0     0     0     0     0     0     0     0     0     0     0     0     0     0     0     0     0     0     0     0     0     0     0     0     0     0     0     0     0     0     0     0     0     0     0     0     0     0     0     0     0     0     0     0     0     0     0     0     0     0     0     0     0     0     0     0     0     0     0     0     0     0     0     0     0     0     0     0     0     0     0     0     0     0     0     0     0     0     0     0     0     0     0     0     0     0     0     0     0     0     0     0     0     0     0     0     0     0     0     0     0     0     0     0     0     0     0     0     0     0     0     0     0     0     0     0     0     0     0     0     0     0     0     0     0     0     0     0     0     0     0     0     0     0     0     0     0     0     0     0     0     0     0     0     0     0     0     0     0     0     0     0     0     0     0     0     0     0     0     0     0     0     0     0     0     0     0     0     0     0     0     0     0     0     0     0     0     0     0     0     0     0     0     0     0     0     0     0     0     0     0     0     0     0     0     0     0     0     0     0     0     0     0     0     0     0     0     0     0     0     0     0     0     0     0     0     0     0     0     0 |
|                              | A mail server is a server that its purpose is to handle e-mails over a network. A mail server will receive e-mails from client computers and will forward them to other mail servers also a mail server will deliver e-mails to client computers.                                                                                                    |             | LO1: (Achieved)<br>P1.1, (Achieved)<br>P1.3, (Achieved)<br>P1.3, (Achieved)<br>Area to enhance on is when<br>evaluating you should always<br>consider discussing multiple<br>technologies and/or alternatives                                                                                                    |

In the VLE unit find the Grade button, such as the one shown in Fig 34. Click on the Grade button, Fig 35 or Fig 36 will appear.

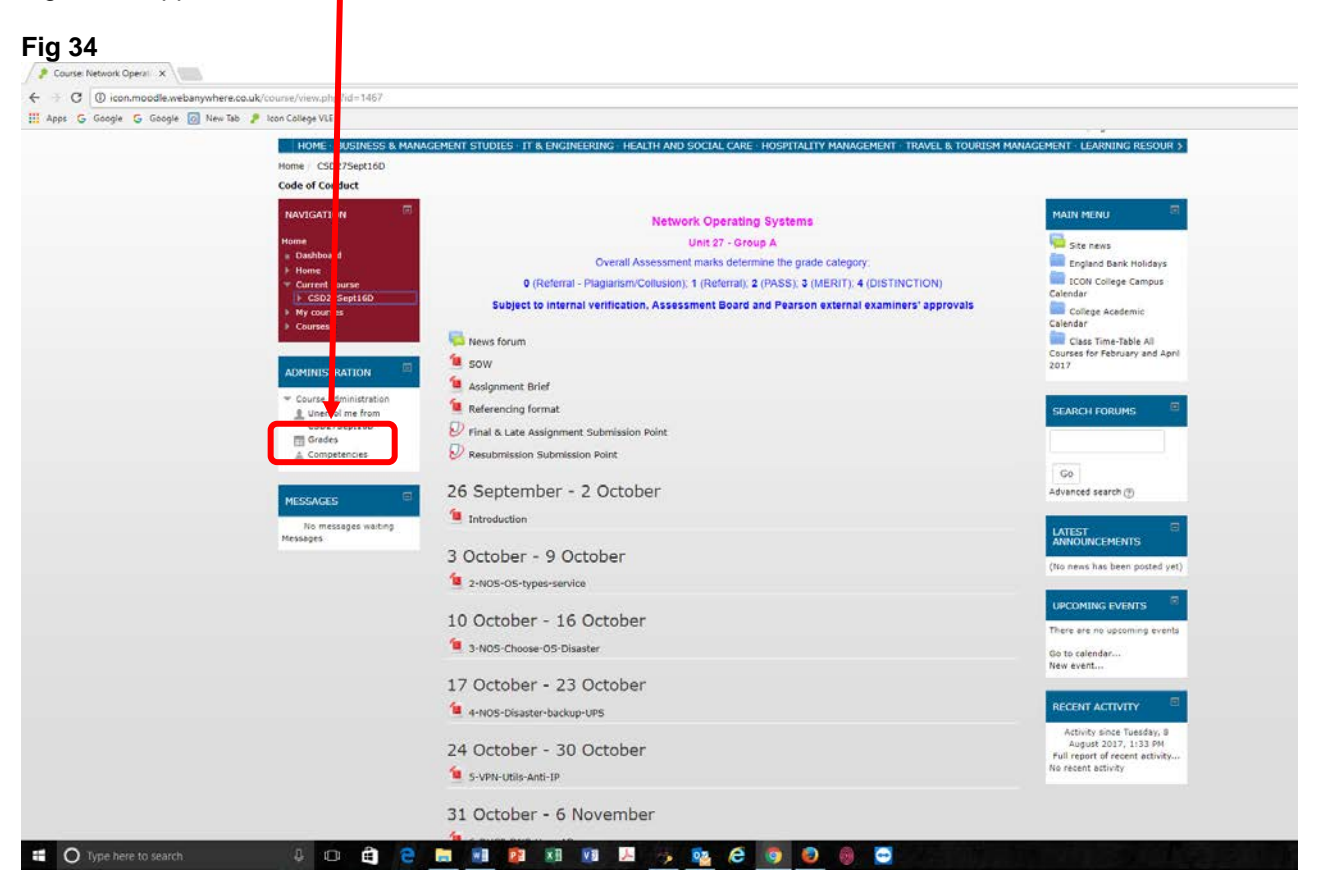

You would be able to see your provisional grade in the middle of page in numeric and letter grade formats, either in User report or Overview format. (Figs 35 and 36) This grade is provisional and might change as a result of internal verifications, Assessment Board and external examiner's approval.

| C (icon.moodle.webanywhere.      | :o.uk/grade/report/user/index.php?id=148                                                                                  | 57                                                                     |                      |           |          |             |                 |          |                        |                                                        |
|----------------------------------|----------------------------------------------------------------------------------------------------|------------------------------------------------------------------------|----------------------|-----------|----------|-------------|-----------------|----------|------------------------|--------------------------------------------------------|
| Apps G Google G Google 🔯 New Tal | 🤌 loon College VLE                                                                                                    |                                                                        |                      |           |          |             |                 |          |                        |                                                        |
|                                  | ICON COLLEGE                                                                                                    | OF TECHNOLOGY & MANAGEMENT                                             |                      |           |          |             |                 |          | (Dr. Reza Joadat)<br>B | You are logged in as ( -<br>flana<br>lectani<br>og out |
|                                  | HOME BUSINESS & MANAC                                                                                                    | EMENT STUDIES IT & ENGINEERING H                                       | EALTH ANI SOCI       | AL CARE H | OSPITALI | TY MANAGEME | NT TRAV         | el & Tou | USM MANAGEMENT · LE    | ARNING RESOUR >                                        |
|                                  | Home / CSD27Sept16D / Grade a                                                                                             | dministration / User report                                            |                      |           |          |             |                 |          |                        |                                                        |
|                                  | Code of Conduct                                                                                                    |                                                                        |                      |           |          |             |                 |          |                        |                                                        |
|                                  | NAVIGATION  Heme Dashboard Home                                                                                           | User report                                                            | í.                   |           |          |             |                 |          |                        |                                                        |
|                                  | <ul> <li>Current course</li> <li>CSD27Sept16D</li> <li>Participants</li> </ul>                                            | Grade item                                                             | Calculated<br>weight | Grade     | Range    | Percentage  | Letter<br>grade | Rank     | Average Feedback       | Contribution<br>to course<br>total                     |
|                                  | <ul> <li>Badges</li> <li>General</li> </ul>                                                                               | Network Operating Systems                                              | Sept16-Day           | sanj      |          |             |                 |          |                        |                                                        |
|                                  | 26 September - 2<br>October<br>3 October - 9 October                                                                      | Final & Late Assignment<br>Submission Point                            | 100.00 %             | D         | 0-100    | 100.00 %    | D               | 1/13     | м                      | 100.00 %                                               |
|                                  | F 10 October - 16<br>October                                                                                              | Resubmission Submission<br>Point                                       | 0.00 %<br>( Empty )  | 0.00      | 0-100    | •           | 8               |          | P                      | 0.00 %                                                 |
|                                  | October<br>24 October - 30<br>October                                                                                     | $\vec{\mathcal{X}}$ Course total<br>Simple weighted mean of<br>grades. | 1                    | D         | 0-100    | 100.00 %    | D               | 1/13     | м                      | 1                                                      |
|                                  | 31 October - 6<br>November<br>7 November - 13<br>November<br>14 November - 20<br>November<br>21 November - 27<br>November |                                                                        |                      |           |          |             |                 |          |                        |                                                        |
|                                  | 28 November - 4<br>December<br>5 December - 11<br>December<br>12 December - 18<br>December                                |                                                                        |                      |           |          |             |                 |          |                        |                                                        |
|                                  |                                                                                                    |                                                                        |                      |           |          |             |                 |          |                        |                                                        |

#### Fig 36: Overview report format

| <br>The second second second second second second second second second second second second second second second se |                                                                                   |                                                               |
|----------------------------------------------------------------------------------------------------|-----------------------------------------------------------------------------------|---------------------------------------------------------------|
| ICON COLLEGE                                                                                                    | OF TECHNOLOGY & MANAGEMENT                                                        | (Dr. Reza Joadat) You are logged in as (<br>Bozimi<br>Log out |
| HOME: BUSINESS & MANAG                                                                                              | EMENT STUDIES - IT & ENGINEERING - HEALTH AND SOCIAL CARE - HOSPITALITY MANAGEMEN | IT - TRAVEL & TOURISM MANAGEMENT - LEARNING RESOUR >          |
| Home / CSD27Sept16D / Overvie                                                                                       | w report                                                                          |                                                               |
| NAVIGATION                                                                                                    | Overview report                                                                   |                                                               |
| Current course                                                                                                    | Course name                                                                       | Grade                                                         |
| CSD27Sept160     Participants                                                                                       | Business Skills for e-Commerce (Feb16-Day-Awadalla)                               | D                                                             |
| Badges General                                                                                                    | Computer Systems (Feb16-Day-Aneke)                                                | м                                                             |
| 26 September - 2                                                                                                    | Data Analysis & Design (Feb17-Day-Pandey)                                         | D                                                             |
| 3 October - 9 October                                                                                               | Employability & Professional Development (Feb16-Day-Awadalla)                     | D                                                             |
| 10 October - 16<br>October                                                                                          | Local Area Networking Technologies (Feb17-Day-Hasan)                              | D                                                             |
| 17 October - 23<br>October                                                                                          | Mathematics for Software Development (Sept16-Day-Awadalla)                        | D                                                             |
| 24 October - 30<br>October                                                                                          | Network Operating Systems (Sept16-Day-Hasan)                                      | D                                                             |
| 31 October - 6                                                                                                    | Object Oriented Programming (Sept16-Day-Pandey)                                   | D                                                             |
| 7 November - 13                                                                                                    | Procedural Programming (Feb16-Day-Pandey)                                         | p                                                             |
| November<br>14 November - 20                                                                                        | Programming in Java (Feb17-Day-Pandey)                                            | D                                                             |
| November<br>21 November - 27                                                                                        | System Analysis and Design (Sept16-Day-Awadalla)                                  | D                                                             |
| November<br>28 November - 4                                                                                         | Web Applications Development (Feb17-Day-Pandey)                                   | D                                                             |
| December                                                                                                    | Draft Assignment Submission Point                                                 |                                                               |
| 12 December - 18                                                                                                    | General College Information                                                       | 94.<br>                                                       |
| Wy courses     Courses                                                                                              |                                                                                   |                                                               |

<u>Note:</u> If you have submitted hardcopy assignment, you will not be able to see your grade(s) for that submission in the overview report format.

### How to access the College general information via VLE

On the Home page click on the "GENERAL COLLEGE INFORMATION" tile, you will then be directed to the Fig 37, where you can find all the folders, files, forms, forums, etc.

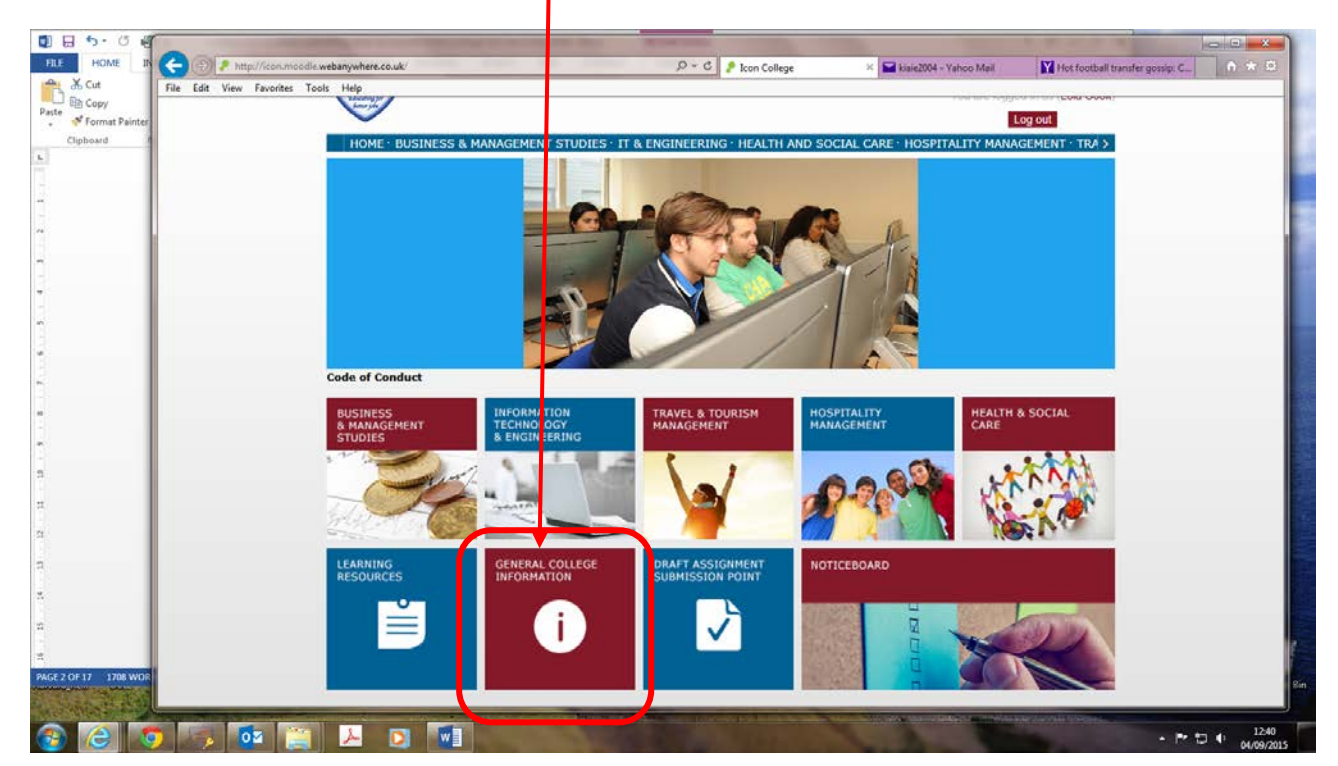

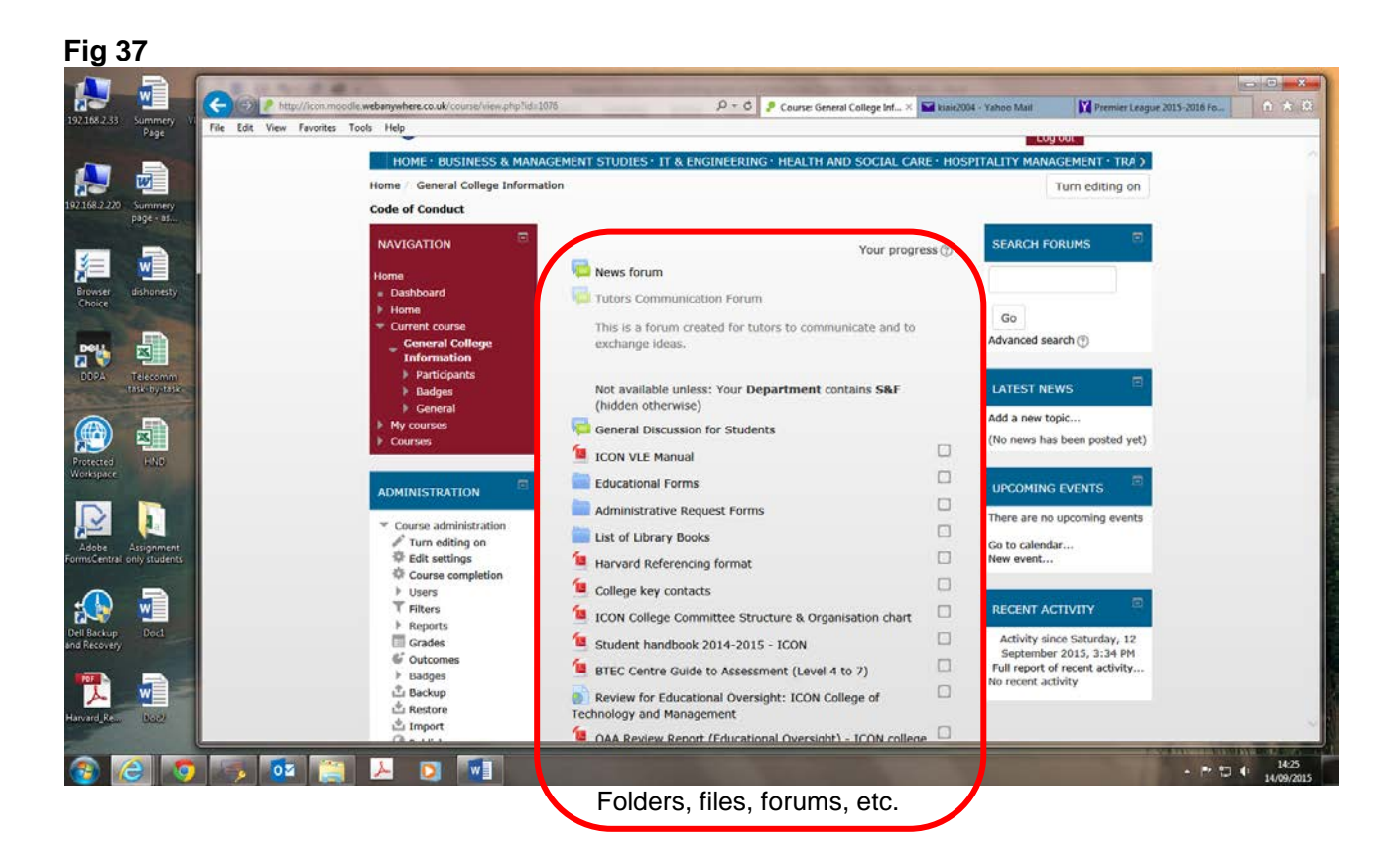

#### How to access the Electronic Notice Board via VLE

On the Home page click on the "NOTICEBOARD" tile, you will then be directed to the Fig 38, where you can find "General news and announcements".

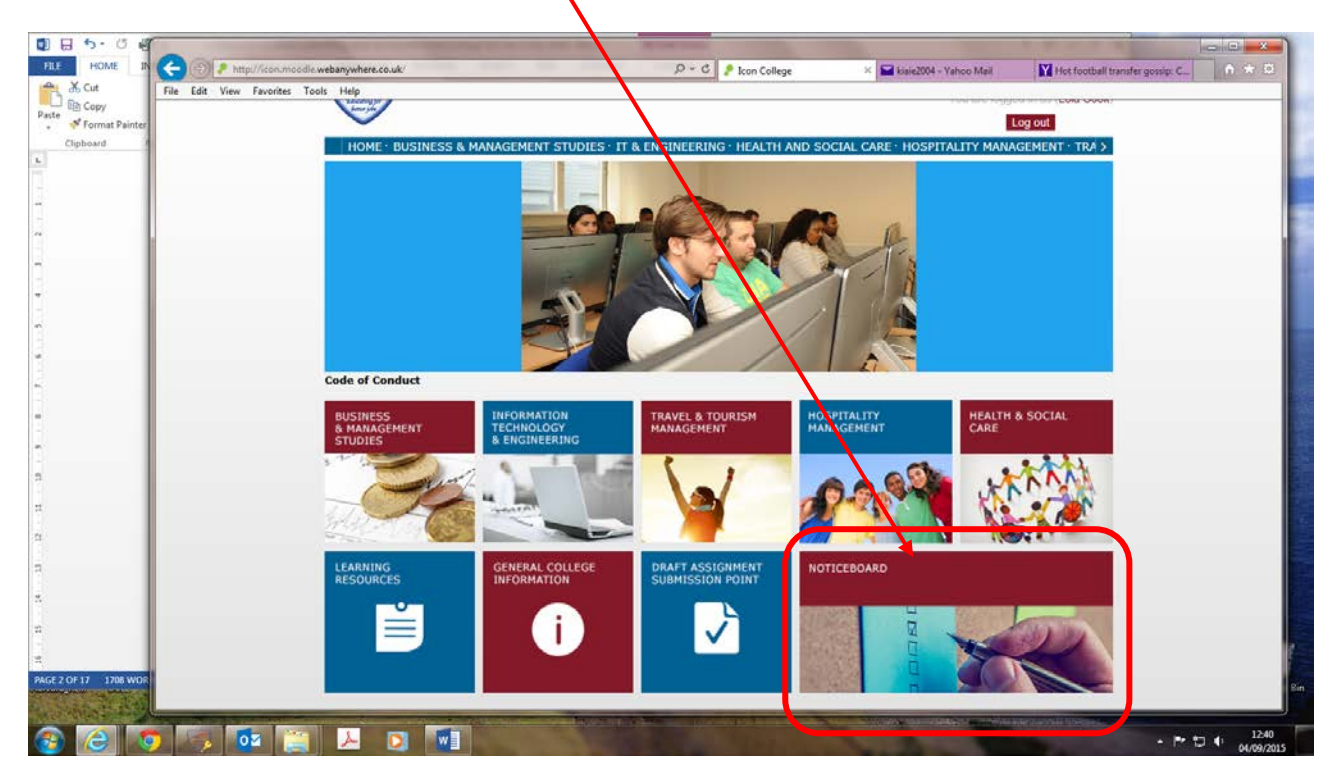

| Mail New York       New York                                                                                                    |                                              | 04.                                                                                           |                                                                     | and and the second     | -                |                                                 | 0 0 × |
|----------------------------------------------------------------------------------------------------|----------------------------------------------|-----------------------------------------------------------------------------------------------|---------------------------------------------------------------------|------------------------|------------------|-------------------------------------------------|-------|
| Age       The Lot Vee       Revolue       Total Participants         220       Summery       State data       State data       Replies       Last post         220       Summery       State data       Discussion       State data       Discussion       Discussion       Discusion       Discussion       D                                                                                                    |                                              | con moodle.webanywhere.co.uk/mod/forum/view.phpTi                                             | di 1 D = C 🦻 Site news                                              | × 🖬 kiai               | e2004 - Yahoo Ma | il Premier League 2015-2016 Fo                  |       |
| Sele bodged     Notes     Trag     Colledat     Trag     Colledat     Trag     Colledat     Trag     Colledat     Trag     Colledat     Colledat     Colleda                                                                                                    | Plaga File Edit View Fa                      | vorites Tools Help<br>= Participants<br>= Site blogs                                          | Add a new topic                                                     |                        |                  |                                                 |       |
| • Site newsexies           • Site newsexies           • Or. Reza hoadate           • Or. Reza hoadate           • Or. Reza hoadate           • Or. Reza hoadate           • Or. Reza hoadate           • Or. Reza hoadate           • Or. Reza hoadat           • Or. Reza hoadat           • Or. Reza hoadat           • Or. Reza hoadat           • Or. Reza hoadat           • Or. Reza hoadat           • Or. Reza hoadat           • Or. Reza hoadat           • Or. Reza hoadat           • Or. Reza hoadat                                                                                                    | 68.2.220 Summery<br>page - as                | <ul> <li>Site badges</li> <li>Notes</li> <li>Tags</li> </ul>                                  | Discussion<br>Disable Student allowance (DSA)                       | Started by<br>Dr. Rezi | Replies<br>0     | Last post<br>Dr. Reza Joadat                    |       |
| Morearised       Morearised       MESA Student Data Collection Notice       Dr. Reza<br>Joadat       0       Dr. Reza<br>Joadat       0       Dr. Reza<br>Joadat       0       Dr. Reza<br>Joadat       3:47 PM         MAIN MENU       Image: September 2014 session       Distance       Distance       0       Dr. Reza<br>Joadat       0       Dr. Reza<br>Joadat       Dr. Reza<br>Joadat       0       Dr. Reza<br>Joadat       Dr. Reza<br>Joadat       0       Dr. Reza<br>Joadat       0       Dr. Reza<br>Joadat       Dr. Reza<br>Joadat                                                                                                    |                                              | Calendar                                                                                      |                                                                     | Joadat                 |                  | Mon, 10 Aug 2015,<br>11:11 AM                   |       |
| Assignment submission and resubmission in<br>September 2014 session       Dr. Reza<br>Joadat       0       Dr. Reza Loadat         Importance of academic programmes for Have<br>September 2014 session       Dr. Reza<br>Joadat       0       Dr. Reza Joadat         Importance of academic programmes for Have<br>September 2014 session       Dr. Reza<br>Joadat       0       Dr. Reza Joadat         Importance of academic programmes for Have<br>September 2014 session       Dr. Reza<br>Joadat       0       Dr. Reza Joadat         Importance of academic programmes for Have<br>September 2014 session       Dr. Reza<br>Joadat       Dr. Reza<br>Joadat       0       Dr. Reza Joadat         Importance of academic programmes for Have<br>September 2014 session       Dr. Reza<br>Joadat       Dr. Reza<br>Joadat       Dr. Reza<br>Joadat       Dr. Reza<br>Joadat         Importance of academic progression (external<br>September 2014 session<br>September 2014 session<br>September 2014 session<br>Programmes for Have<br>September 2014 session<br>September 2014 session<br>September 2014 session<br>September 2014 session<br>September 2014 session<br>September 2014 session<br>September 2014 session<br>Programmes for Have<br>September 2014 session<br>September 2014 session                                                                                                    | wser dishonesty                              | <ul> <li>My courses</li> <li>Courses</li> </ul>                                               | HESA Student Data Collection Notice                                 | Dr. Reza<br>Joadat     | 0                | Dr. Reza Joadat<br>Wed, 17 Dec 2014,<br>3:47 PM |       |
| Site news       Finder of the two sets of two sets of two sets                                                                                                    |                                              | MAIN MENU                                                                                     | Assignment submission and resubmission in<br>September 2014 session | Dr. Reza<br>Joadat     | 0                | Dr. Reza Joadat<br>Fri, 12 Dec 2014,<br>1:04 PM |       |
| LCON College Cale ous<br>Calendar<br>College Academic Calendar<br>College Academic Calendar<br>College Academic Calendar<br>College Academic Calendar<br>College Academic Calendar<br>College Academic Calendar<br>College Academic Calendar<br>College Academic Calendar<br>College Academic Calendar<br>College Academic Calendar<br>College Academic Calendar<br>College Academic Calendar<br>College Academic Calendar<br>Calendar<br>College Calendar<br>Calendar<br>Calen | DPA Telecomm<br>task-by-tas                  | 💝 Site news<br>🖿 England Bank Ho <mark>l</mark> days                                          | Time Constrained Assessment (Exam, Presentation, etc.)              | Dr. Reza<br>Joadat     | 0                | Dr. Reza Joadat<br>Mon, 8 Dec 2014,<br>4:42 PM  |       |
| Class Time-Table II       Pinger print recording for class attendance       Dr. Reza       0       Dr. Reza Joadat         Class Time-Table II       Programmes for May 2015       Student Representative Nominees       Dr. Reza       0       Dr. Reza Joadat         Class Time-Table II       Programmes for Table VII       Programmes for Table VII       Dr. Reza       0       Dr. Reza Joadat         Student Representation Tim table for<br>Session       Dr. Reza       0       Dr. Reza       0       Dr. Reza Joadat         Mon, 10 Nov 2014,<br>Session       Importance of academic progression (external<br>audit)       Dr. Reza       0       Dr. Reza Joadat         Mon, 27 Oct 2014,<br>Session       Timortance of academic progression (external<br>audit)       Dr. Reza       0       Dr. Reza Joadat         Mon, 27 Oct 2014,<br>Session       Timortance of academic procedure       Dr. Reza       0       Dr. Reza Joadat         Mon, 27 Oct 2014,<br>Session       Timortance of academic procedure       Dr. Reza       0       Dr. Reza Joadat         Mon, 27 Oct 2014,<br>Session       Timortance procedure       Dr. Reza       0       Dr. Reza Joadat         Joadat       Vied, 2 Jul 2014,<br>10:58 AM       10:58 AM       10:58 AM         Figure Settings       Student for rest of exams and resubmission of<br>tocally assign for lores       Dr. Reza Joadat       Procedure for r                                                                                                    |                                              | <ul> <li>ICON College Car pus</li> <li>Calendar</li> <li>College Academic Calendar</li> </ul> | Summery report of National Audit Office                             | Dr. Reza<br>Joadat     | 0                | Dr. Reza Joadat<br>Wed, 3 Dec 2014,             |       |
| Programmes for Feb Jury 2015       Student Representative Nominees       Dr. Reza       0       Dr. Reza       Joadat         Session       Importance of academic progression (external audit)       Joadat       Dr. Reza       0       Dr. Reza       Joadat         Will aday segretation       Presentation Tim table for September 2014 See ion       Importance of academic progression (external audit)       Dr. Reza       Joadat       Mon, 10 Nov 2014, 6:42 PM         Will aday segretation       Presentation Tim table for September 2014 See ion       Importance of academic progression (external audit)       Dr. Reza       0       Dr. Reza Joadat       Mon, 20 Oct 2014, 5:36 PM         View       Model       Progression procedure       Dr. Reza       0       Dr. Reza Joadat       Nor, 20 Oct 2014, 5:36 PM         View       Model       Progression procedure       Dr. Reza       0       Dr. Reza Joadat       Nor, 20 Oct 2014, 5:36 PM         View       Forum administr Ion       Procedure procedure       Dr. Reza Joadat       Nor, 20 Oct 2014, 10:56 AM       10:56 AM         View       Forum administr Ion       Procedure for resit of exams and resubmission of examption of Locally assign of retkey permissions       Dr. Reza Joadat       10:56 AM       Frit.13 Jun 2014, 5:14 PM                                                                                                    | istosi (F.N.)»                               | Class Time-Table NI<br>Programmes for May 2015<br>Class Time-Table NI                         | Finger print recording for class attendance                         | Dr. Reza<br>Joadat     | 0                | Dr. Reza Joadat<br>Fri, 28 Nov 2014,<br>2:02 PM |       |
| See 300 aucdet<br>Gaul Using September 2014 See ion     Importance of academic progression (external<br>audit)     Dr. Reza<br>Joadat     0     Dr. Reza Joadat<br>Mon, 27 Oct 2014,<br>September 2014 See ion       Progression procedure     Dr. Reza<br>Joadat     0     Dr. Reza Joadat       Mon, 27 Oct 2014,<br>September 2014 See ion     Progression procedure     Dr. Reza<br>Joadat     0     Dr. Reza Joadat       Mon, 27 Oct 2014,<br>September 2014 See ion     Progression procedure     Dr. Reza     0     Dr. Reza Joadat       Viewed, 2 Jul 2014,<br>September 2014 See ion     ICON Attendence procedure     Dr. Reza     0     Dr. Reza Joadat       Viewed, 2 Jul 2014,<br>September 2014 See ion     Procedure for resit of exams and resubmission of<br>September 2014     Dr. Reza     0     Dr. Reza Joadat       Viewed, 2 Jul 2014,<br>September 2014 See ion     Procedure for resit of exams and resubmission of<br>September 2014     Dr. Reza     0     Dr. Reza Joadat       Viewed, 2 Jul 2014,<br>September 2014 See ion     Procedure for resit of exams and resubmission of<br>September 2014     Dr. Reza Joadat     0     Dr. Reza Joadat       Viewed, 2 Jul 2014,<br>September 2014     September 2014     September 2014     September 2014,<br>September 2014     September 2014,<br>September 2014,<br>September 2014,<br>September 2014     September 2014,<br>September 2014,<br>September 2014,<br>September 2014,<br>September 2014,<br>September 2014,<br>September 2014,<br>September 2014,<br>September 2014,<br>September 2014,<br>September 2014,<br>September 2014,<br>September 2014,<br>September 2014,<br>September 2014,<br>September 2014                                                                                                    | 2 🚺                                          | Programmes for Feb uary 2015<br>Exam timetable - all<br>Programmes Februar - 2015             | Student Representative Nominees                                     | Dr. Reza<br>Joadat     | 0                | Dr. Reza Joadat<br>Mon, 10 Nov 2014,<br>6:42 PM |       |
| Main Stratton     Progression procedure     Dr. Reza     0     Dr. Reza Joadat       ADMINISTRATION     Image: Constraint of the settings     Dr. Reza Joadat     Used     Used       Image: Constraint of the settings     Image: Constraint of the settings     Dr. Reza Joadat     Used     Used       Image: Constraint of the settings     Image: Constraint of the settings     Dr. Reza Joadat     Used     Used       Image: Constraint of the settings     Image: Constraint of the settings     Dr. Reza Joadat     Used     Used       Image: Constraint of the settings     Image: Constraint of the settings     Procedure for resit of exams and resubmission of assignment     Dr. Reza     0     Dr. Reza Joadat       Image: Constraint of the settings     Image: Constraint of the settings     Image: Constraint of the settings     Image: Constraint of the settings     Image: Constraint of the settings       Image: Constraint of the settings     Image: Constraint of the settings     Image: Constraint of the settings     Image: Constraint of the settings     Image: Constraint of the settings                                                                                                    | sise absilgament<br>Central Colly Structures | Session<br>Presentation Tim table for<br>September 2014 Session                               | Importance of academic progression (external audit)                 | Dr. Reza<br>Joadat     | 0                | Dr. Reza Joadat<br>Mon, 27 Oct 2014,<br>5:36 PM |       |
| ICON Attendence procedure     Dr. Reza     0     Dr. Reza Joadat       Ved, 2 Jul 2014,     1000000000000000000000000000000000000                                                                                                    |                                              |                                                                                               | Progression procedure                                               | Dr. Reza<br>Joadat     | 0                | Dr. Reza Joadat<br>Wed, 2 Jul 2014,<br>10:58 AM |       |
| Locally asign droles     Procedure for resit of exams and resubmission of     Dr. Reza     Dodat     Premissions     Could asignment     Dodat     Fri, 13 Jun 2014,     S:14 PM                                                                                                    | cover)                                       | ▼ Forum administr tion                                                                        | ICON Attendence procedure                                           | Dr. Reza<br>Joadat     | 0                | Dr. Reza Joadat<br>Wed, 2 Jul 2014,<br>10:56 AM |       |
|                                                                                                    | d ReDoc2                                     | Eorally assign d roles     Permissions     Check permissions                                  | Procedure for resit of exams and resubmission of<br>assignment      | Dr. Reza<br>Joadat     | 0                | Dr. Reza Joadat<br>Fri, 13 Jun 2014,<br>5:14 PM |       |